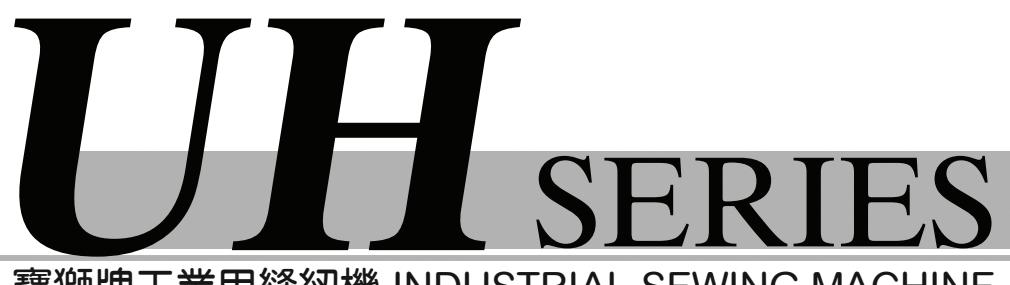

寶獅牌工業用縫紉機 INDUSTRIAL SEWING MACHINE

MODEL AT FOR UHD9003 UHD9004 UHD9005 UHD9005 & PKS FOR UHD9003 UHD9003 UHD9004

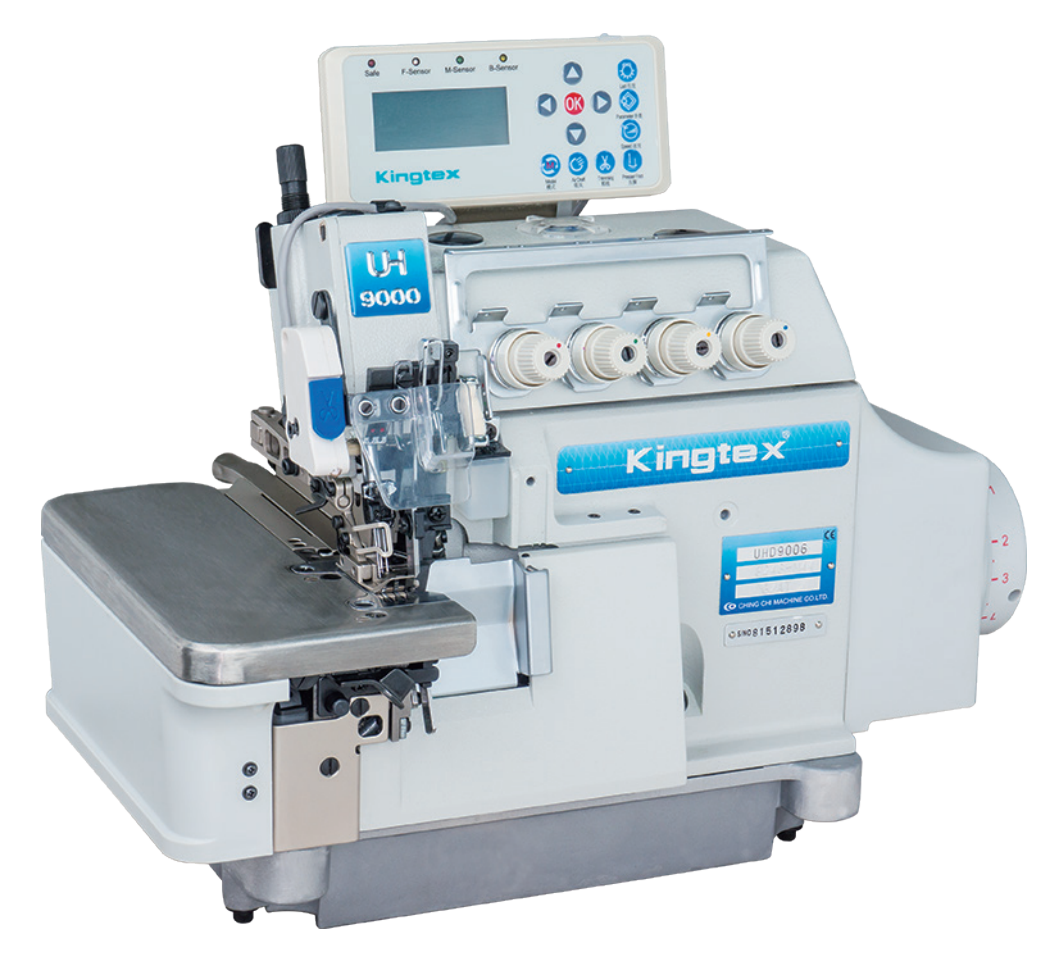

# PNEUMATIC KNIFE ASSEMBLY DIRECT-DRIVE OVERLOCK MACHINE WITH AUTOMATIC TRIMMING

**User Manual** 

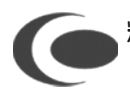

精機機械廠股份有限公司 CHING CHI MACHINE CO., LTD http://www.kingtexsewing.com.tw

Ver 2.0 2019.10 NO. UHD-2-10-09 AT \ PKS

# 前 言

感谢您选用本公司的工业缝纫机伺服控制器。 本手册提供了使用该系统所需知识及注意事项。

● 为了您更好地使用该产品,有使用之前请仔细阅读本手册。

您在使用中若有任何疑问或对我们的产品和服务有任何意见,请随时 与我们联系。

## 主要技术数据

供电电压范围:单相AC200V~AC240V±10% 供电电源频率:50Hz/60Hz 整机最大功率:700W 电机额定功率:550W 电机额定转速:6000rpm 电机额定扭矩:0.6 N•m 电机最大扭矩:1.8 N•m

# 目 录

| 1.  | 安全   | 注意事项            | 1 -    |
|-----|------|-----------------|--------|
|     | 1.1  | 使用范围            | 1 -    |
|     | 1.2  | 工作环境:           | 1 -    |
|     | 1.3  | 注意事项            | 1 -    |
|     | 1.4  | 保养维修            | 1 -    |
|     | 1.5  | 危险提示            | 1 -    |
|     | 1.6  | 接线与接地           | 2 -    |
|     | 1.7  | 其它安全规定          | 3 -    |
| 2.  | 脚踏:  | 速控器前后踏力量的调整     | 3 -    |
| 3.  | 操作   | 面板说明            | 4 -    |
|     | 3.1  | 基本框图            | 4 -    |
|     | 3.2  | 按键定义            | 4 -    |
|     | 3.3  | 按键操作            | 5 -    |
|     | 3.4  | 基本功能            | 8 -    |
|     | 3.5  | 指示灯             | 9 -    |
|     | 3.6  | 界面显示            | 9 -    |
| 4.  | 参数   | 说明              | - 10 - |
|     | 4.1  | 包缝参数表 (一区 U)    | - 10 - |
|     | 4.1- | -1 包缝参数表 (一区 U) | - 14 - |
|     | 4.2  | 包缝参数表 (二区 U.)   | - 17 - |
|     | 4.3  | 工艺参数表           | - 18 - |
| 5.  | 故障   | 分析              | - 20 - |
|     | 5.1  | 故障表             | - 20 - |
| 6.  | 接口   | 及接线图            | - 21 - |
|     | 6.1  | 接口板连接线及接口图(附图)  | - 21 - |
| JI. | U 布ì | 边传感器            | - 23 - |
|     | 7.1  | JIJU 布边传感器外形    | - 23 - |

## 1. 安全注意事项

### 1.1 使用范围

本伺服控制器及其电机是专为工业缝纫机开发设计的,如果在其它方面使用,请注意使用者的安全。

### 1.2 工作环境:

- 1.2.1 电源电压请遵照控制箱铭牌所示电压±10%。
- 1.2.2 请远离高频电磁波发射器等,以免所产生的电磁波干扰本控制器而发生错误动作。
- 1.2.3 温湿度 :
  - A. 请在室温 5°C 以上、 45°C 以下的场所操作。
  - B. 禁止在日光直接照射的场所或室外运作。
  - C. 请不要过于接近暖气 (电热器)运作。
  - D. 请保持 30 % ~ 95 %相对湿度(无凝露)。
- 1.2.4 请不要在可燃气体或爆炸物附近操作。

### 1.3 注意事项

- 1.3.1 电机、控制器请遵照说明书进行正确安装。
- 1.3.2 安装前请先关闭电源并拔掉电源线插头,然后进行安装。
- 1.3.3 装钉电源线时请避免靠近会转动部件,最少要离开3公分以上。
- 1.3.4 为防止噪声干扰或触电事故,请将缝纫机、电机、控制箱接地。
- 1.3.5 打开电源之前,确定此供应电压必须符合标示在电机与控制箱铭牌上的指定 电压±15%范围内。
- 1.3.6 为了更安全的保护,建议安装使用漏电保护装置和过电压保护装置。
- 1.3.7 缝纫机不使用时或者操作人员离开缝纫机的时候,为了防止突然启动造成事故,请切断电源开关。

### 1.4 保养维修

1.4.1 在操作保养或维修动作前,请先关闭电源。

- 1.4.2 翻抬车头时、更换车针、梭子时、穿线时,请确认电源是否关闭。
- 1.4.3 控制箱里面有高压电,所以关闭电源后要等 5 分钟以上方可打开控制箱盖。
- 1.4.4 修理及保养的作业,要请经过训练的技术人员执行。
- 1.4.5 不能在电机及控制箱运转的狀态下进行保养或维修。
- 1.4.6 所有维修用的零件,须由本公司提供或认可,方可使用。

## 1.5 危险提示

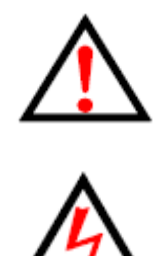

左图所示符号表示机器在安装时,安全上需要特别注 意,忽视此标记而进行错误操作可能会导致人员或是机器 损伤。

左边这个标记符号表示有高压电,电气方面有危险的 地方会有此标记。

## 1.6 接线与接地

1.6.1 单相电源线的接法 黄绿色电线为接地线,一定要做好系统的接地工程,请有合格的电气工程人员予以施工。

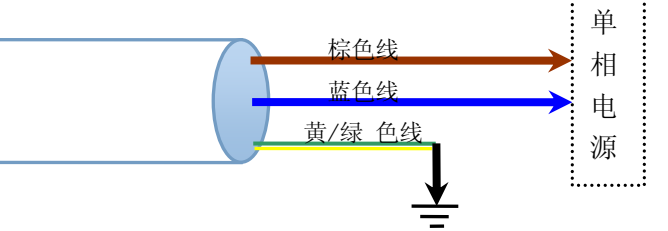

1.6.2 当电源系统配置为三相四线式380V时, 欲使用单相220V供应本电机的接线方式

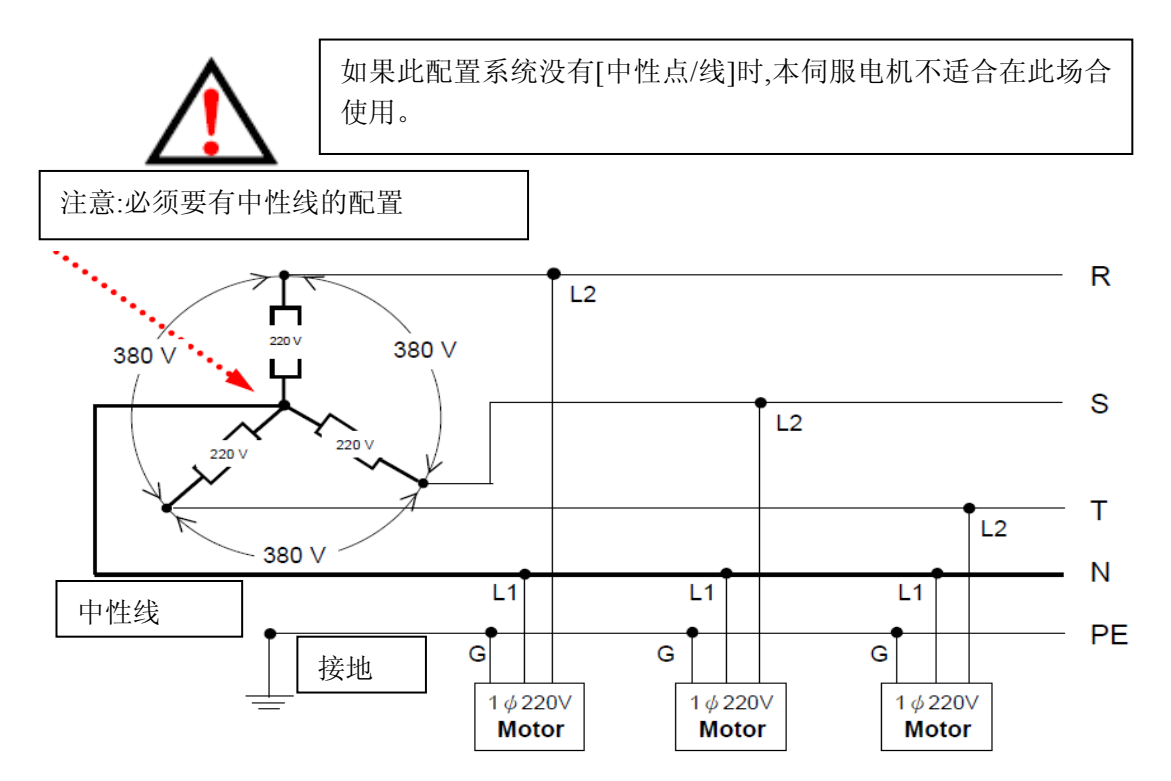

1.6.3 当单相220V伺服电机欲使用在三相四线的电压时,须注意配置使用上的负载平衡。连接相当多数量缝纫机配置使用时,需考虑三相中R,S,T各相的平衡,如下图所示:

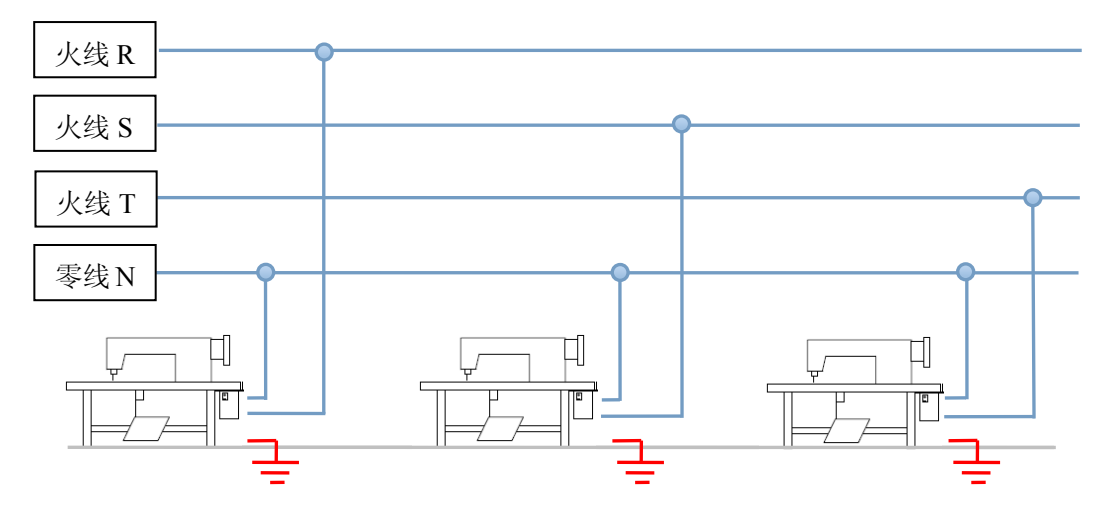

### 1.7 其它安全规定

- 1.7.1 在第一次接通电源后,请先以低速操作缝纫机并检查转动方向是否正确。
- 1.7.2 缝纫机运转时,请不要去触摸手轮、机针等会动作的部件。
- 1.7.3 所有可动作的部份,必须以所提供的防护装置加以隔离,防止身体接触并请 勿在装置内塞入其它物品。
- 1.7.4 请不要在拆下电机护罩及其它安全装置的情形下操作。
- 1.7.5 请勿使电机或控制箱掉在地上。
- 1.7.6 不要让茶水等液态物体流入控制箱或电机内部。

## 2. 脚踏速控器前后踏力量的调整

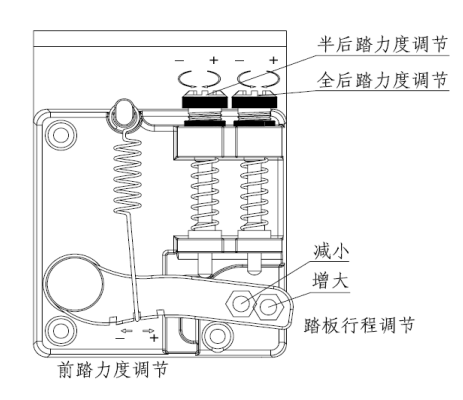

| 调整项目     | 调整结果                        |
|----------|-----------------------------|
| 1 踏板前踏力量 | 当弹簧愈向右侧勾时力量愈重;当弹簧愈左侧勾时力量愈轻。 |
| 2 踏板后踏力量 | 当螺栓愈往上时力量愈轻; 当螺栓愈往下时力量愈重。   |
| 3 踏板行程长短 | 当吊杆装右侧孔时行程较长;当吊杆装左侧孔时行程较短。  |

## 3. 操作面板说明

## 3.1 基本框图

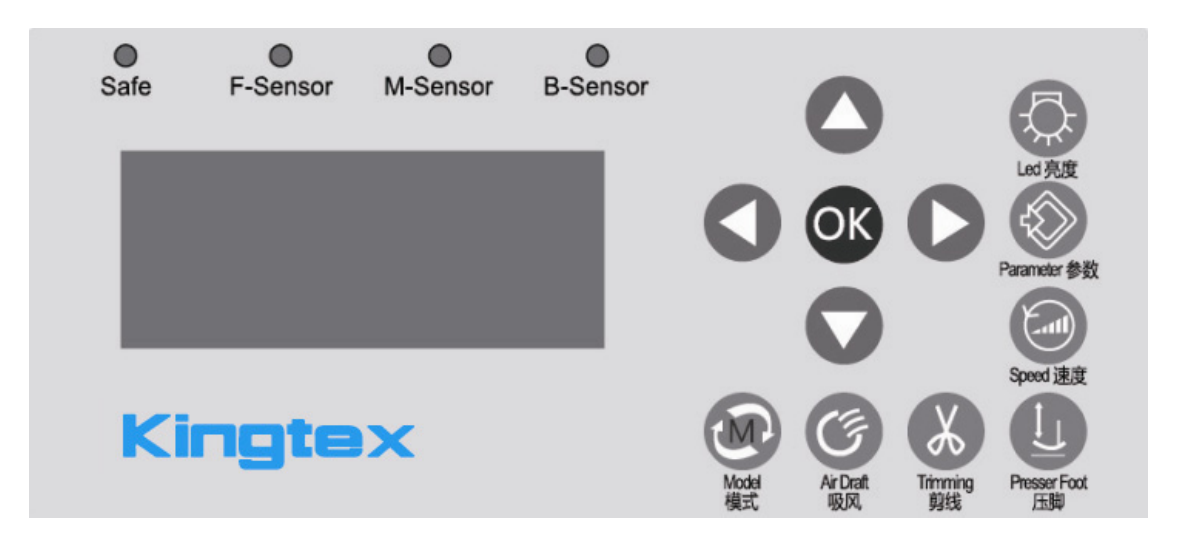

显示面贴由模式按键区(4个模式按键:模式选择、吸风、剪线、压脚)、功能按键区 (3个功能按键:速度调整、常用参数调整、亮度调整)、设定按键区(5个设定按键:左、 右、上、下、确认)、LED 提示区(4个提示 LED 灯:安全开关、前传感器、后传感器、运 行)、显示区等部分组成。

| 序号 | 图标                      | 功能             | 说明                     |
|----|-------------------------|----------------|------------------------|
| 1  | $\overline{\mathbf{Q}}$ | 显示亮度调整键        | 调整机头灯亮度、背光亮度、背光对<br>比度 |
| 2  |                         | 常用参数键 /<br>退出键 |                        |
| 3  |                         | 最高转速键          |                        |
| 4  |                         | 左移键            |                        |
| 5  | 0                       | 右移键            |                        |
| 6  | ОК                      | 确认键            |                        |
| 7  |                         | 上移键            |                        |
| 8  |                         | 下移键            |                        |
| 9  | M                       | 缝纫模式调整键        |                        |

#### 3.2 按键定义

| 10 | Ē        | 吸气模式调整键   |        |
|----|----------|-----------|--------|
| 11 | X        | 切线模式调整键   |        |
| 12 | <u>l</u> | 压脚模式调整键   |        |
| 13 | Safe     | 安全开个指示灯   | 红色指示灯  |
| 14 | F-Sensor | 前传感器信号指示灯 | 蓝色指示灯  |
| 15 | M-Sensor | 中传感器信号指示灯 | 绿色指示灯  |
| 16 | B-Sensor | 后传感器信号指示灯 | 黄色指示灯  |
| 17 |          | 电源指示灯     | 翠绿色指示灯 |

### 3.3 按键操作

3.3.1 模式按键操作

此. 电眼开关选择,模式调整,在半自动、全自动、全人工之间循环。

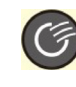

⑦ . 吸风调整, 前吸风、后吸风、前后吸风、关闭之间调整。

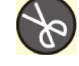

 $(\mathbf{I})$ 

: 抬压脚选择, 在前抬压脚、后抬压脚、前后抬压脚、关闭之间循环。

3.3.2 功能按键操作

1) 参数修改:

包缝参数一区修改:

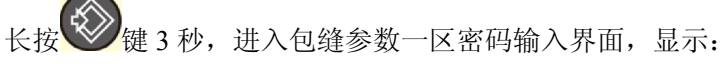

| 包缝参数 |      |
|------|------|
| 4 位著 | 密码   |
|      | 限制次数 |

密码的输入有三次机会,如果三次输入均不通过,则不允许再次输入;需要重新上电后 才能再次拥有3次输入的机会。

用户通过 键输入正确的密码;

按 可直接进入参数界面,下次进入时需要重新输入密码;按 可保存密码进入 参数确定界面,则下次进入时可跳过密码输入界面直接进入参数界面。

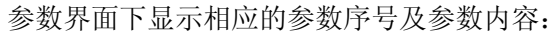

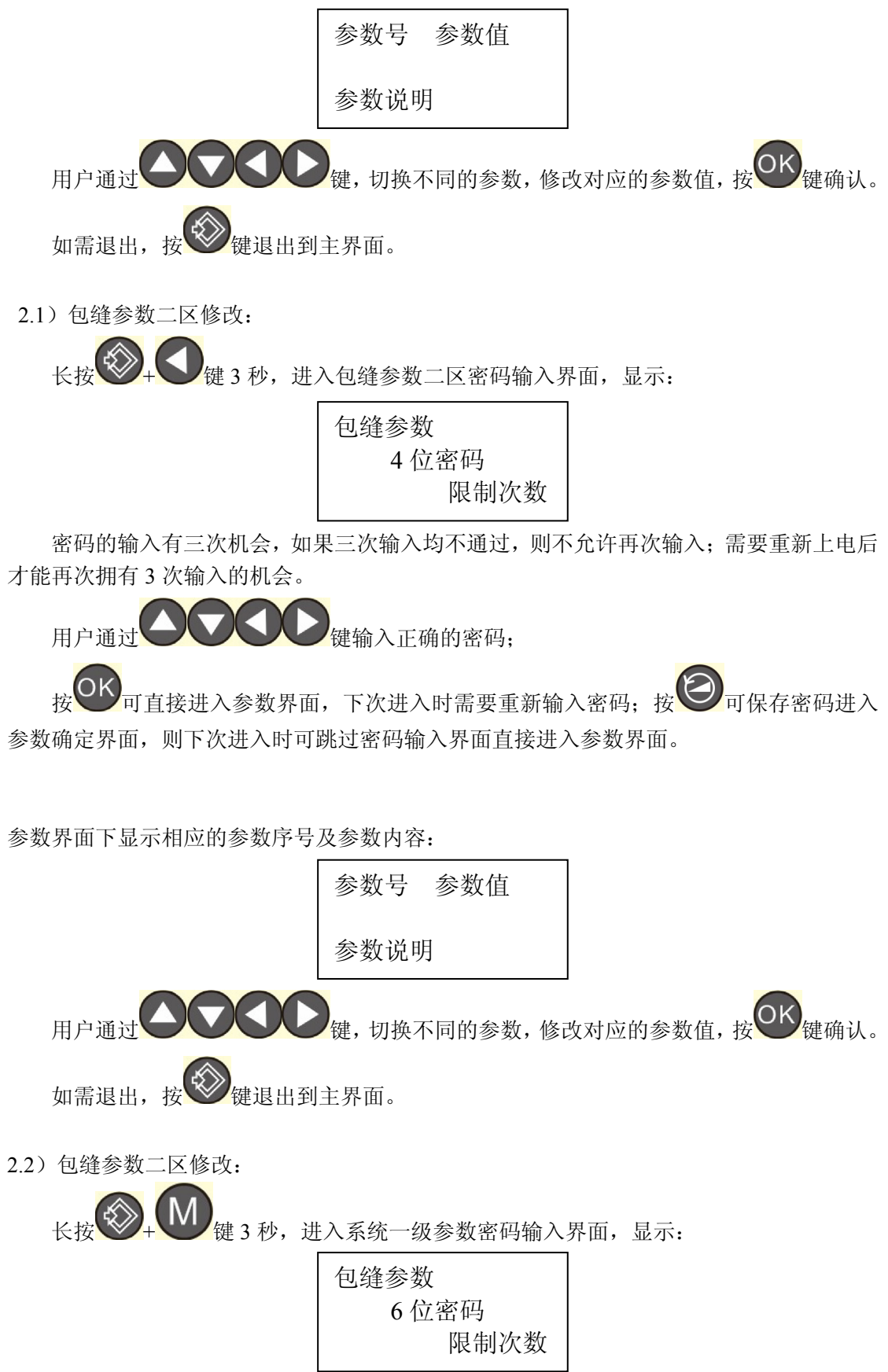

密码的输入有三次机会,如果三次输入均不通过,则不允许再次输入;需要重新上电后 才能再次拥有 3 次输入的机会。

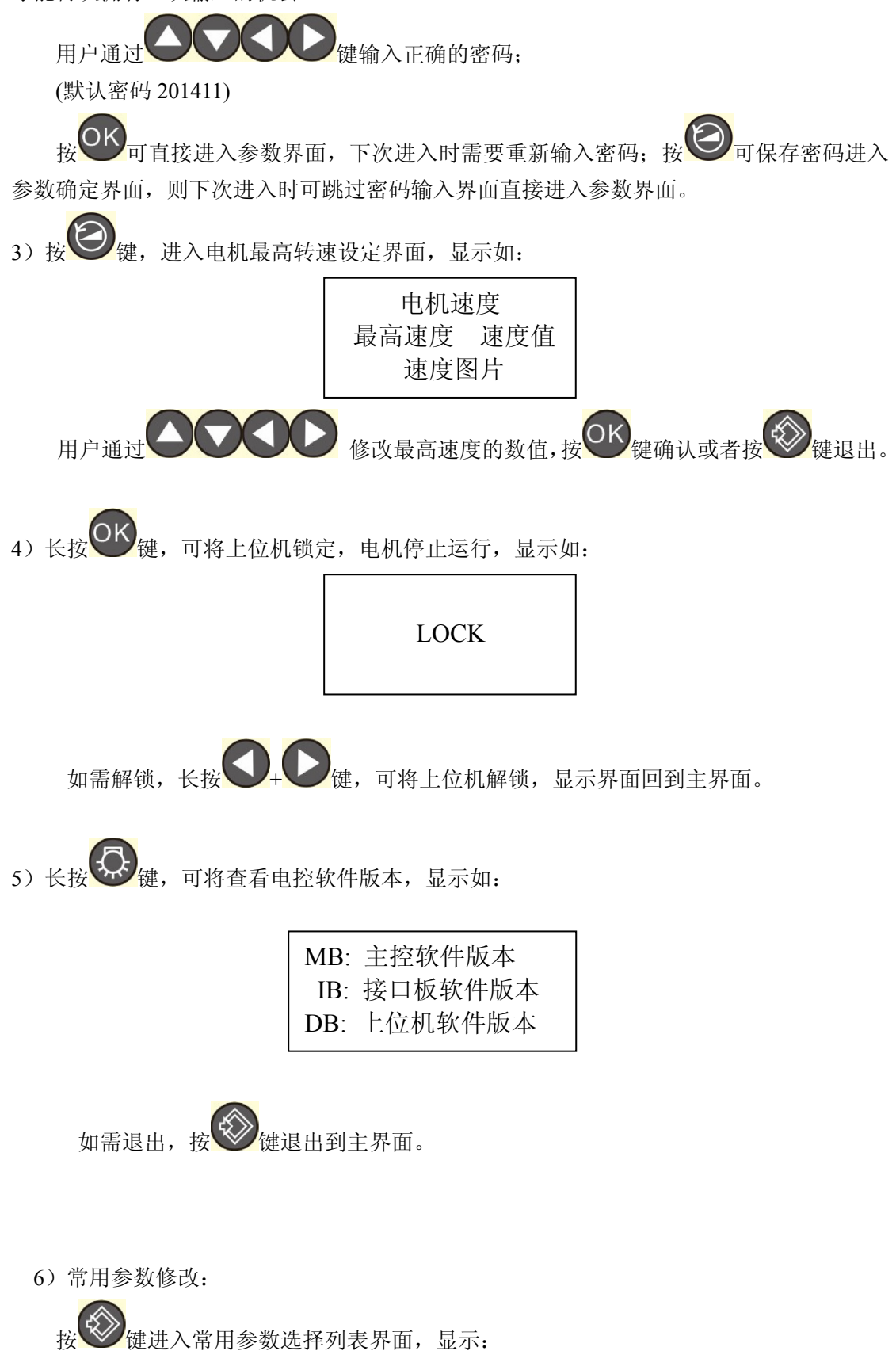

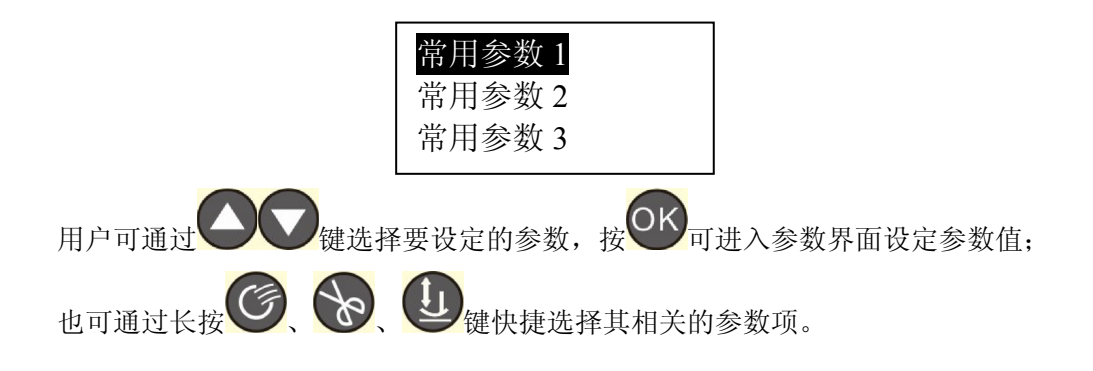

7) 亮度调整:

建进入亮度调整选择界面:

亮度调整项 亮度值 亮度图片

键可选择机头灯亮度、背光亮度、背光对比度调整项,通过 诵讨 改其亮度值。

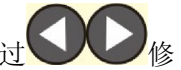

3.4 基本功能

3.4.1 红外传感器检测

安装好后,进入参数区,通过按键调整1号参数,对应传感器,使其在"合适"的范围 之内。

(80 前通道灵敏度; 81 中通道灵敏度)

注意调整前,先将模式改为人工或半自动,或者将将上位机锁定,防止调整时出现运转。

3.4.2 缝纫模式

缝纫模式分为:全自动、半自动、全人工。

全自动模式:当前传感器检测到有布信号后按设定情况自动运行,无须前踏控速器, 控速器可作中途停止与紧急制动。

半自动模式:当前传感器检测到有布信号后,需踏控速器运行,压脚、剪线、吸风设定 后自动动作。

全人工模式:须踏控速器,运行,无其他动作。

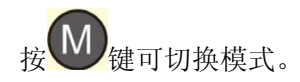

3.4.3 剪线模式

剪线采用外剪刀,分前、后剪线,自动模式下,根据布料可以进行自动动作,手动剪刀 开关可以在设定的情况下,进行按键开启剪刀。

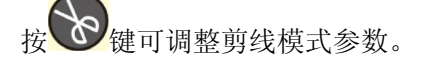

3.4.4 吸风模式

吸风分前、后吸风,自动模式下,根据布料可以进行自动吸风,手动开关也可控制手动 剪线时进行吸风。

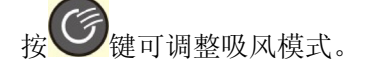

3.4.5 压脚模式

压脚分前、后抬压脚,自动模式下,根据布料可以进行自动抬压脚,全后踏也可控制压 脚抬起。

按望键可调整压脚模式。

3.4.6 显示亮度

显示亮度分机头灯亮度、背光亮度、背光对比度,均有 0-6 档可调。

按键可选择调整显示亮度模式。

### 3.5 指示灯

 $\bigcirc$ 

0

0

0

SAFE 安全开关灯:安全开关指示,红色,当安全开关参数处于开启状态时,安全 开关出现警报时,指示灯闪烁,提示警报;当安全开关参数处于关闭状态时,安全开关失效, 指示灯长亮,提示安全开关处于失效状态。

**F-SENSOR** 前传感器灯:前传感器信号指示,蓝色,当传感器接收到信号(有布)情况 下指示灯亮。

M-SENSOR 中传感器灯:中传感器信号指示,绿色,当传感器接收到信号(有布)情况

下指示灯亮。

**B-SENSOR** 后传感器灯:后传感器信号指示,黄色,当传感器接收到信号(有布)情况 下指示灯亮。

电源指示灯:长亮,翠绿色,出现故障时,闪烁报警。

### 3.6 界面显示

3.6.1 上电开机显示

版本: (上版本号) (下版本号) (进度条图片)

正常开机显示,上电后持续 2-3 秒时间后,如无故障,进入工作显示界面。

3.6.2 待机模式下的显示 如:

| 抬压脚: | 前后抬 |
|------|-----|
| 吸气 : | 前后吸 |
| 剪线 : | 前后剪 |
| 工作:  | 半自动 |

3.6.3 模式选择的显示 如:

| 人工模式  |  |
|-------|--|
| 半自动模式 |  |
| 全自动模式 |  |

3.6.4 出现故障显示内容 如:

| 故障: |   |     | E-12 |
|-----|---|-----|------|
| 吸气  | : | 前后吸 |      |
| 剪线  | : | 前后剪 |      |
| 工作  | : | 半自动 |      |

当电控与面板出现故障时,显示故障相应代码,并简要显示故障名称,出现故障时,部分按键将锁定。

3.6.5 关机显示

## 4. 参数说明

参数设定说明,其中序号带 \* 表示该参数修改后需要重新上电才能生效。 (RPM:转/分、ms: 毫秒、s: 秒、hour:小时、mm:毫米)

| 序号 | 功能参数  | AT | EAT | 设定范围 | 单位 | 参数说明                      |
|----|-------|----|-----|------|----|---------------------------|
| 1  | 工作模式  | 0  | 0   | 0~1  |    | 0: 半自动 1: 全自动             |
| 2  | 电眼选择  | 1  | 1   | 0~1  |    | 0: 关闭 1: 开启               |
| 3  | 自动剪线  | 3  | 3   | 0~3  |    | 0: 关闭 1: 前剪 2: 后剪 3: 前后剪  |
| 4  | 自动吸气  | 3  | 3   | 0~3  |    | 0: 关闭 1: 前吸 2: 后吸 3: 前后吸  |
| 5  | 自动吸屑  | 0  | 0   | 0~3  |    | 0: 关闭 1: 长吸 2: 间吸 3: 前后吸  |
| 6  | 自动抬压脚 | 0  | 0   | 0~3  |    | 0: 关闭 1: 前抬 2: 后抬 3: 前后抬  |
| 7  | 松线开关  | 0  | 0   | 0~1  |    | 0: 关闭 1: 开启               |
| 8  | 预留    | 0  | 0   | 0~1  |    |                           |
| 9  | 半自动动作 | 2  | 2   | 0~3  |    | 0: 普通缝1: 普通缝*2: 连续缝3: 自由缝 |
| 10 | 半自动速控 | 0  | 0   | 0 1  |    | 0                         |
| 10 | 模式    | U  | 0   | 0~1  |    | 0: 大四 1: 开后               |
| 11 | 电机调速锁 | 0  | 0   | 0~1  |    | 0: 关闭 1: 开启               |

4.1 包缝参数表 (一区 U)

|    | 定                |      |      |           |     |                   |
|----|------------------|------|------|-----------|-----|-------------------|
| 12 | 最高速度             | 5000 | 5000 | 200~6000  | RPM |                   |
| 13 | 按键音              | 1    | 1    | 0~1       |     | 0: 关闭 1: 开启       |
| 14 | 运行锁              | 0    | 0    | 0~1       |     | 0: 关闭 1: 开启       |
| 15 | 起缝速度             | 5000 | 5000 | 200~6000  | RPM |                   |
| 16 | 起缝针数             | 000  | 000  | 0~200     |     |                   |
| 17 | 吸风自动调<br>整       | 1    | 0    | 0~1       |     | 0: 关闭 1: 开启       |
| 18 | 中途吸风模<br>式       | 0    | 0    | 0~2       |     | 0: 关闭 1: 间吸 2: 长吸 |
| 19 | 间歇吸风开<br>启针数     | 0025 | 0025 | 0~1000    |     |                   |
| 20 | 间 歇 吸 风 关<br>闭针数 | 0025 | 0025 | 0~1000    |     |                   |
| 21 | 两 传 感 器 间<br>针数  | 50   | 50   | 0~99      |     |                   |
| 22 | 前 剪 线 延 迟<br>针数  | 05   | 04   | 0~99      |     |                   |
| 23 | 后 剪 线 延 迟<br>针数  | 15   | 10   | 0~99      |     |                   |
| 24 | 前吸气开启<br>针数      | 07   | 01   | 0~99      |     |                   |
| 25 | 前吸气关闭<br>针数      | 15   | 10   | 0~99      |     |                   |
| 26 | 后吸气开启<br>针数      | 05   | 20   | 0~99      |     |                   |
| 27 | 后吸气关闭<br>针数      | 0150 | 0600 | 100~99999 |     |                   |
| 28 | 吸 屑 启 动 针<br>数   | 00   | 00   | 0~99      |     |                   |
| 29 | 吸 屑 关 闭 针<br>数   | 00   | 00   | 0~99      |     |                   |
| 30 | 松线开启针<br>数       | 01   | 00   | 0~99      |     |                   |
| 31 | 松 线 关 闭 针<br>数   | 0015 | 0200 | 0~5000    |     |                   |
| 32 | 松线运行针<br>数       | 01   | 05   | 0~99      |     |                   |
| 33 | 松线运行速<br>度       | 0200 | 0200 | 200~6000  |     |                   |
| 34 | 预留               | 00   | 00   | 00        |     |                   |
| 35 | 间歇吸屑开<br>启针数     | 05   | 05   | 2~99      |     |                   |

| 36 | 间 歇 吸 屑 关<br>闭针数 | 05   | 05   | 2~99    |                                                                           |
|----|------------------|------|------|---------|---------------------------------------------------------------------------|
| 37 | 网布模式             | 0    | 0    | 0~1     | 0: 关闭 1: 开启                                                               |
| 38 | 自动停车             | 1    | 1    | 0~1     | 0: 关闭 1: 开启                                                               |
| 39 | 停车延迟针<br>数       | 025  | 030  | 5~200   |                                                                           |
| 40 | 前 抬 压 脚 延<br>迟时间 | 0005 | 0005 | 5~6000  |                                                                           |
| 41 | 前 抬 压 脚 保<br>留时间 | 0500 | 0500 | 5~6000  |                                                                           |
| 42 | 后 抬 压 脚 启<br>动时间 | 0005 | 0005 | 5~6000  |                                                                           |
| 43 | 后 抬 压 脚 保<br>留时间 | 1000 | 1000 | 0~9999  |                                                                           |
| 44 | 放 压 脚 延 迟<br>时间  | 0000 | 0000 | 0~1000  |                                                                           |
| 45 | 中途间歇吸<br>屑停留     | 0350 | 0350 | 50~9999 |                                                                           |
| 46 | 自动切刀保<br>留时间     | 0070 | 0045 | 15~9999 |                                                                           |
| 47 | 后踏吸气时<br>间       | 0500 | 0500 | 50~9999 |                                                                           |
| 48 | 后 踏 剪 线 时<br>间   | 0050 | 0050 | 0~5000  |                                                                           |
| 49 | 手动吸气时<br>间       | 0220 | 0220 | 0~5000  |                                                                           |
| 50 | 手动切线时<br>间       | 0060 | 0060 | 0~5000  |                                                                           |
| 51 | 后踏吸气开<br>关       | 0    | 0    | 0~7     | 0 全关;1 人工开;2 半自动开;3 全自动开;4 人工和<br>半自动开;5 半自动全自动开;6 人工全自动开;7 人<br>工半自动全自动开 |
| 52 | 后 踏 剪 线 开<br>关   | 0    | 0    | 0~7     | 0 全关;1 人工开;2 半自动开;3 全自动开;4 人工和<br>半自动开;5 半自动全自动开;6 人工全自动开;7 人<br>工半自动全自动开 |
| 53 | 手动吸气开<br>关       | 7    | 7    | 0~7     | 0 全关;1 人工开;2 半自动开;3 全自动开;4 人工和<br>半自动开;5 半自动全自动开;6 人工全自动开;7 人<br>工半自动全自动开 |
| 54 | 手动切线开<br>关       | 7    | 7    | 0~7     | 0 全关;1 人工开;2 半自动开;3 全自动开;4 人工和<br>半自动开;5 半自动全自动开;6 人工全自动开;7 人<br>工半自动全自动开 |
| 55 | 手动切线动<br>作有效     | 0    | 0    | 0~2     | 0 无布;1 有布 ;2 任意                                                           |
| 56 | 手动松线动            | 2    | 2    | 0~2     | 0 无布;1 有布 ;2 任意                                                           |

|    | 作有效         |        |        |            |                                                                                                    |
|----|-------------|--------|--------|------------|----------------------------------------------------------------------------------------------------|
|    | 后踏切线动       |        |        |            |                                                                                                    |
| 57 | 作有效         | 0      | 0      | 0~2        | 0 无布;1 有布 ;2 任意                                                                                                    |
|    | 后踏松线动       |        |        |            |                                                                                                    |
| 58 | 作有效         | 0      | 0      | 0~2        | 0 无布;1 有布 ;2 任意                                                                                                    |
|    | 后踏松线开       |        |        |            | 0 全关;1 人工开;2 半自动开;3 全自动开;4 人工和                                                                                                 |
| 59 | 关           | 0      | 0      | 0~7        | 半自动开;5半自动全自动开;6人上全自动开;7人<br>工半自动全自动开                                                                                           |
| 60 | 手动松线开       | 0      | 7      | 0~7        | 0 全关;1 人工开;2 半自动开;3 全自动开;4 人工和<br>半自动开;5 半自动全自动开;6 人工全自动开;7 人                                                                  |
| 00 | 关           | Ŷ      | ,      | <i>.</i> , | 工半自动全自动开                                                                                                    |
| 61 | 侧吸切刀传<br>动  | 0      | 0      | 0~1        | 0: 电机传动 1: 电磁铁传动                                                                                                    |
| 62 | 预留          | 0      | 0      | 0          |                                                                                                    |
| 63 | 预留          | 4      | 4      | 0~4        |                                                                                                    |
| 64 | 预留          | 0      | 0      | 0          |                                                                                                    |
| 65 | 预留          | 0      | 0      | 0          |                                                                                                    |
| 66 | 预留          | 0      | 0      | 0          |                                                                                                    |
| 67 | 预留          | 0050   | 0050   | 0000~0050  |                                                                                                    |
| 68 | 预留          | 0050   | 0050   | 0000~0050  |                                                                                                    |
| 69 | 预留          | 01     | 01     | 00~01      |                                                                                                    |
| 70 | 预留          | 01     | 01     | 00~01      |                                                                                                    |
| 71 | 预留          | 00     | 00     | 00         |                                                                                                    |
| 72 | 预留          | 0050   | 0050   | 0000~0050  |                                                                                                    |
| 73 | 预留          | 0      | 0      | 0          |                                                                                                    |
| 74 | 预留          | 0      | 0      | 0          |                                                                                                    |
| 75 | 刹车针杆位<br>置  | 0      | 0      | 0~3        | <ul> <li>0:缝制中途停上针位,缝制结束停上针位</li> <li>1:缝制中途停上针位,缝制结束停下针位</li> <li>2:缝制中途停下针位,缝制结束停上针位</li> <li>3:缝制中途停下针位,缝制结束停下针位</li> </ul> |
| 76 | 全自动启动       | 0      | 0      | 0~1        |                                                                                                    |
| 77 | 前通道响应<br>时间 | 0050   | 0050   | 0~4920     |                                                                                                    |
| 78 | 中通道响应<br>时间 | 0010   | 0010   | 0~4920     |                                                                                                    |
| 79 | 后通道响应<br>时间 | 0010   | 0010   | 0~4920     |                                                                                                    |
| 80 | 前通道灵敏<br>度  | 064-80 | 061-75 | 0~99       |                                                                                                    |
| 81 | 中通道灵敏<br>度  | 099-41 | 082-73 | 0~99       |                                                                                                    |
| 82 | 后通道灵敏<br>度  | 073-60 | 092-62 | 0~99       |                                                                                                    |

| 83 | 前通道响应<br>值     | 050    | 028    | 5~120  |                                                                           |
|----|----------------|--------|--------|--------|---------------------------------------------------------------------------|
| 84 | 中通道响应<br>值     | 050    | 035    | 5~120  |                                                                           |
| 85 | 后通道响应<br>值     | 045    | 028    | 5~120  |                                                                           |
| 86 | 安全开关           | 5      | 5      | 0~7    | 0 全关;1 人工开;2 半自动开;3 全自动开;4 人工和<br>半自动开;5 半自动全自动开;6 人工全自动开;7 人<br>工半自动全自动开 |
| 87 | 压脚安全开<br>关电平   | 1      | 1      | 0~1    | 0: 关闭 1: 开启                                                               |
| 88 | 缝台安全开<br>关电平   | 1      | 1      | 0~1    | 0: 关闭 1: 开启                                                               |
| 89 | 压 脚 保 护 时<br>间 | 0030   | 0030   | 0~9999 |                                                                           |
| 90 | 界 面 恢 复 时<br>间 | 0300   | 0300   | 0~9999 | 0:关闭 1~9999: 5~9999S                                                      |
| 91 | 背光对比度          | 1      | 1      | 0~6    |                                                                           |
| 92 | 背光亮度           | 5      | 5      | 0~6    |                                                                           |
| 93 | 机头灯亮度          | 3      | 3      | 0~6    |                                                                           |
| 94 | 参数密码           | 000    | 000    | 0~9999 |                                                                           |
| 95 | 恢复出厂设<br>置     | 0      | 0      | 0~9999 |                                                                           |
| 96 | 语言             | 0      | 0      | 0~3    | 0: 中文 1: 英文 2: 土耳其文                                                       |
| 97 | 软件版本 1         | VAB302 | VAB302 | 0~9999 |                                                                           |
| 98 | 软件版本 2         | VB6501 | VB6503 | 0~9999 |                                                                           |
| 99 | 软件版本 3         | VCA102 | VC6105 | 0~9999 |                                                                           |

## 4.1-1 包缝参数表 (一区 U)

| 序号 | 功能参数   | PKS | 设定范围 | 单位 | 参数说明                                                    |
|----|--------|-----|------|----|---------------------------------------------------------|
| U1 | 工作模式   | 0   | 0~1  |    | 0: 半自动 1: 全自动                                           |
| U2 | 电眼选择   | 1   | 0~1  |    | 0: 关闭 1: 开启                                             |
| U3 | 自动斩刀切线 | 3   | 0~3  |    | 0: 关闭 1: 前切 2: 后切 3: 前后切(仅斩刀模式<br>有效)                   |
| U4 | 自动吸气   | 3   | 0~3  |    | 0: 关闭 1: 前吸 2: 后吸 3: 前后吸                                |
| U5 | 自动吸屑   | 0   | 0~3  |    | 0: 关闭 1: 长吸 2: 间吸 3: 前后吸                                |
| U6 | 自动抬压脚  | 0   | 0~3  |    | 0: 关闭 1: 前抬 2: 后抬 3: 前后抬                                |
| U7 | 松线开关   | 3   | 0~3  |    | 0: 关闭 1: 前松 2: 后松 3: 前后松                                |
| U8 | 自动侧刀切线 | 3   | 0~3  |    | 0: 关闭 1: 前切 2: 后切 3: 前后切(仅侧刀模式<br>有效)                   |
| U9 | 半自动动作  | 2   | 0~3  |    | 0: 普通缝(无布不工作)1: 略2: 连续缝(无布<br>不工作,切完即停车)3: 自由缝(切完停车由U38 |

|      |          |      |           |     | 控制)                      |
|------|----------|------|-----------|-----|--------------------------|
| U10  | 半自动速控模式  | 0    | 0~1       |     | 0:关闭 1:开启(自动控制速度)        |
| U11  | 电机调速锁定   | 0    | 0~1       |     | 0: 关闭 1: 开启              |
| U12  | 最高速度     | 5000 | 200~6500  | RPM |                          |
| U13  | 按键音      | 1    | 0~1       |     | 0: 关闭 1: 开启              |
| U14  | 自动复合切线   | 0    | 0~3       |     | 0: 关闭 1: 前切 2: 后切 3: 前后切 |
| U15  | 起缝速度     | 5000 | 200~6500  | RPM |                          |
| U16  | 起缝针数     | 000  | 0~200     |     |                          |
| U17  | 自动调整     | 1    | 0~1       |     | 0: 关闭 1: 开启(前吸气遮住光眼立即开启) |
| U18  | 中途吸气模式   | 0    | 0~2       |     | 0: 关闭 1: 长吸 2: 间吸        |
| U19  | 间歇吸气开启针数 | 0025 | 0~1000    |     |                          |
| U20  | 间歇吸气关闭针数 | 0025 | 0~1000    |     |                          |
| U21  | 两传感器间针数  | 50   | 25~99     |     |                          |
| U22  | 前斩线延迟针数  | 03   | 1~99      |     |                          |
| U23  | 后斩线延迟针数  | 10   | 1~99      |     |                          |
| U24  | 前吸气开启针数  | 01   | 1~99      |     |                          |
| U25  | 前吸气关闭针数  | 25   | 1~99      |     |                          |
| U26  | 后吸气开启针数  | 01   | 1~99      |     |                          |
| U27  | 后吸气关闭时间  | 1000 | 100~99999 | ms  |                          |
| U28  | 吸屑启动针数   | 00   | 0~99      |     |                          |
| U29  | 吸屑关闭针数   | 00   | 0~99      |     |                          |
| U30  | 前松线开启针数  | 01   | 1~99      |     |                          |
| U31  | 前松线关闭针数  | 01   | 01~99     |     |                          |
| U32  | 后松线开启针数  | 01   | 1~99      |     |                          |
| U33  | 后松线关闭时间  | 0200 | 50~9999   | ms  |                          |
| U34  | 连续布料间针数  | 00   | 0~99      |     |                          |
| U35  | 间歇吸屑开启针数 | 05   | 2~99      |     |                          |
| U36  | 间歇吸屑关闭针数 | 05   | 2~99      |     |                          |
| U37  | 布料类型     | 0    | 0~2       |     | 0: 常规布料检测. 1: 网格布料检测.    |
| 0.57 | WIRE     | Ű    | ° -       |     | 2: 透明布料检测.               |
| U38  | 自动停车     | 1    | 0~2       |     | 0: 关闭 1: 开启 2: 自动计算停车    |
| U39  | 停车延迟针数   | 050  | 5~200     |     |                          |
| U40  | 前抬压脚延迟时间 | 0005 | 5~6000    | ms  | 遮住前光眼后压脚抬起等待时间           |
| U41  | 前抬压脚保留时间 | 0500 | 5~6000    | ms  |                          |
| U42  | 后抬压脚启动时间 | 0005 | 5~6000    | ms  | 停车后压脚抬起等待时间              |
| U43  | 后抬压脚保留时间 | 1000 | 0~9999    | ms  |                          |
| U44  | 放压脚延迟时间  | 0000 | 0~1000    | ms  |                          |
| U45  | 中途间歇吸屑停留 | 0350 | 50~9999   | ms  |                          |
| U46  | 自动斩刀保留时间 | 0045 | 15~9999   | ms  | 斩刀电磁阀(电磁铁)通电时间           |
| U47  | 后踏吸气时间   | 0500 | 50~9999   | ms  |                          |
| U48  | 后踏斩刀切线时间 | 0050 | 0~5000    | ms  |                          |
| U49  | 手动吸气时间   | 1000 | 0~5000    | ms  |                          |

| U50 | 手动斩刀切线时间 | 0060 | 0~5000  | ms |                                  |
|-----|----------|------|---------|----|----------------------------------|
|     |          |      |         |    | 0 全关; 1 人工开; 2 半自动开; 3 全自动开; 4 人 |
| U51 | 后踏吸气开关   | 0    | 0~7     |    | 工和半自动开;5半自动全自动开;6人工全自动开;         |
|     |          |      |         |    | 7人工半自动全自动开                       |
|     |          |      |         |    | 0 全关; 1 人工开; 2 半自动开; 3 全自动开; 4 人 |
| U52 | 后踏斩刀切线开关 | 0    | 0~7     |    | 工和半自动开;5半自动全自动开;6人工全自动开;         |
|     |          |      |         |    | 7人工半自动全自动开                       |
|     |          |      |         |    | 0 全关; 1 人工开; 2 半自动开; 3 全自动开; 4 人 |
| U53 | 手动吸气开关   | 7    | 0~7     |    | 工和半自动开;5半自动全自动开;6人工全自动开;         |
|     |          |      |         |    | 7人工半自动全自动开                       |
|     |          |      |         |    | 0 全关; 1 人工开; 2 半自动开; 3 全自动开; 4 人 |
| U54 | 手动斩刀切线开关 | 0    | 0~7     |    | 工和半自动开;5半自动全自动开;6人工全自动开;         |
|     |          |      |         |    | 7人工半自动全自动开                       |
| U55 | 手动斩刀动作有效 | 2    | 0~2     |    | 0 无布时动作; 1 有布时动作; 2 随时动作         |
| U56 | 手动松线动作有效 | 2    | 0~2     |    | 0 无布时动作; 1 有布时动作; 2 随时动作         |
| U57 | 后踏切线动作有效 | 0    | 0~2     |    | 0 无布时动作; 1 有布时动作; 2 随时动作         |
| U58 | 后踏松线动作有效 | 0    | 0~2     |    | 0 无布时动作; 1 有布时动作; 2 随时动作         |
|     |          |      |         |    | 0 全关; 1 人工开; 2 半自动开; 3 全自动开; 4   |
| U59 | 后踏松线开关   | 0    | 0~7     |    | 人工和半自动开;5半自动全自动开;6人工全自动          |
|     |          |      |         |    | 开; 7人工半自动全自动开                    |
| U60 | 人工模式定长缝制 | 0    | 0~1     |    | 0: 关闭; 1: 自动停车+斩刀切线              |
| U61 | 定长缝制针数   | 0035 | 5-1000  |    |                                  |
|     |          |      |         |    | 0 全关; 1 人工开; 2 半自动开; 3 全自动开; 4 人 |
| U62 | 手动松线开关   | 0    | 0~7     |    | 工和半自动开;5半自动全自动开;6人工全自动开;         |
|     |          |      |         |    | 7 人工半自动全自动开                      |
|     |          |      |         |    | 0 全关; 1 人工开; 2 半自动开; 3 全自动开; 4 人 |
| U63 | 后踏侧刀切线开关 | 4    | 0~7     |    | 工和半自动开;5半自动全自动开;6人工全自动开;         |
|     |          |      |         |    | 7人工半自动全自动开                       |
|     |          |      |         |    | 0 全关; 1 人工开; 2 半自动开; 3 全自动开; 4 人 |
| U64 | 手动侧刀切线开关 | 7    | 0~7     |    | 工和半自动开;5半自动全自动开;6人工全自动开;         |
|     |          |      |         |    | 7人工半自动全自动开                       |
| U65 | 后踏松线时间   | 0120 | 50-9999 | ms |                                  |
| U66 | 手动松线时间   | 0120 | 50~9999 | ms |                                  |
| U67 | 后踏侧刀切线时间 | 1000 | 50-9999 | ms |                                  |
| U68 | 手动侧刀切线时间 | 1000 | 50-9999 | ms |                                  |
| U69 | 前侧切开启针数  | 01   | 1-99    |    |                                  |
| U70 | 前侧切关闭针数  | 30   | 1-99    |    |                                  |
| U71 | 后侧切开启针数  | 00   | 1-99    |    |                                  |
| U72 | 后侧切关闭时间  | 1200 | 50-9999 | ms |                                  |
| U73 | 刀组模式     | 1    | 0~3     |    | 1: 侧刀模式                          |
| U74 | 缝制计数     | 0    | 0~1000  |    | 计件锁定运行                           |
| U75 | 刹车针杆位置   | 0    | 0~1     |    | 0: 上针位 1: 下针位                    |
| U76 | 全自动启动模式  | 0    | 0~1     |    | 0: 自动起缝 1: 脚踏起缝                  |

| U77 | 前传感器响应时间 | 0050   | 0~5000 | ms |                                  |
|-----|----------|--------|--------|----|----------------------------------|
| U78 | 中传感器响应时间 | 0010   | 0~5000 | ms |                                  |
| U79 | 后传感器响应时间 | 0010   | 0~5000 | ms |                                  |
| U80 | 前传感器灵敏度  | 078-42 | 0~99   |    |                                  |
| U81 | 中传感器灵敏度  | 071-28 | 0~99   |    |                                  |
| U82 | 后传感器灵敏度  | 000-50 | 0~99   |    |                                  |
| U83 | 前传感器响应值  | 030    | 5~120  |    |                                  |
| U84 | 中传感器响应值  | 040    | 5~120  |    |                                  |
| U85 | 后传感器响应值  | 045    | 5~120  |    |                                  |
|     |          |        |        |    | 0 全关; 1 人工开; 2 半自动开; 3 全自动开; 4 人 |
| U86 | 安全开关     | 7      | 0~7    |    | 工和半自动开;5半自动全自动开;6人工全自动开;         |
|     |          |        |        |    | 7人工半自动全自动开                       |
| U87 | 压脚安全开关   | 2      | 0~1    |    | 0: 关闭 1: 开启                      |
| U88 | 缝台安全开关   | 2      | 0~1    |    | 0: 关闭 1: 开启                      |
| U89 | 压脚保护时间   | 0030   | 5~9999 | ms |                                  |
| U90 | 界面恢复时间   | 0300   | 0~9999 | S  | 0:关闭;1~5:5s;6~9999:6~9999s       |
| U91 | 背光对比度    | 1      | 0~6    |    |                                  |
| U92 | 背光亮度     | 5      | 0~6    |    |                                  |
| U93 | 机头灯亮度    | 3      | 0~6    |    |                                  |
| U94 | 参数密码     | 000    | 0~9999 |    |                                  |
| U95 | 恢复出厂设置   | 0      | 0~9999 |    | 输入密码 1111,按 OK 键,按面板提示关闭电源重<br>启 |
| U96 | 语言       | 0      | 0      |    | 0: 中文                            |
| U97 | 软件版本     | VAA100 |        |    |                                  |
| U98 | 软件版本     | VB6503 |        |    |                                  |
| U99 | 软件版本     | VCA103 |        |    |                                  |

# 4.2 包缝参数表 (二区 U.)

| <b>今旦</b> | 市能会粉            | 机型一  | 机型二  |        | 苗侍   | 金紫泽里            |
|-----------|-----------------|------|------|--------|------|-----------------|
| 75        | 亏   功能参致   <br> |      | 默认值  | 反走祖国   | 中位   | 参数              |
| 0         | 格式化参数           | 0    | 0    | 0~9999 | 1111 | 格式化包缝一;二级参数     |
| 1         | 参数密码            | 2222 | 2222 | 0~9999 |      |                 |
| 2         | 机型              | 0    | 1    | 0~     |      | 0: 砍刀机型 1: 则吸机型 |
| 24        | 峰值电流            | 8    | 8    | 0~15   | А    |                 |
| 25        | 老化开关            | 0    | 0    | 0~1    |      |                 |
| 26        | 停顿时间            | 2    | 2    | 0~99   |      |                 |
| 27        | 运行时间            | 2    | 2    | 0~99   |      |                 |
| 34        | 前通道输出功率比        |      |      | 0~1000 |      |                 |
| 35        | 中通道输出功率比        |      |      | 0~1000 |      |                 |
| 36        | 后通道输出功率比        |      |      | 0~1000 |      |                 |
| 37        | 机头灯输出功率比        |      |      | 0~1000 |      |                 |

| 39 | 电磁铁/电磁阀输出电<br>压 | 800 | 800 | 0~1000 |    | U.39:千分比<br>最高 30V;实际输出=30V*U.39。   |
|----|-----------------|-----|-----|--------|----|-------------------------------------|
| 40 | 压脚电磁铁输出电压       |     |     | 0~1000 |    | U.39: 千分比<br>最高 30V; 实际输出=30V*U.39。 |
| 45 | 电磁铁/电磁阀选择       |     |     | 0~1    |    | 0: 电磁铁输出 1: 电磁阀输出                   |
| 72 | 电磁铁过流时间         |     |     | 0~1000 | S  |                                     |
| 73 | 电磁铁过流电流         |     |     | 0~9999 | mA |                                     |

## 4.3 工艺参数表

| 序号   | 功能参数           | 默认值  | 设定范围     | 单位  | 参数说明                                                               |
|------|----------------|------|----------|-----|--------------------------------------------------------------------|
| P0   | 踏板斜率           | 20   | 1-100    | %   | 斜率最大,低速区域越大,速度变化越大;斜<br>率越少,低速区域越小,速度变化越小,图示<br>说明见踏板斜率说明(图 4-1)   |
| P1   | 速度比率           | 8    | 1-8      | 8   | 将自由缝最高转速分成8等分。                                                     |
| P2   | 系统最低转速         | 200  | 150-500  | RPM | 缝纫时,机头最低转速限制。                                                      |
| P3   | 自由缝最高转速        | 5000 | 150-6000 | RPM | 自由缝模式时,机头最高转速。                                                     |
| P4   | 自动触发速度         | 3500 | 200-4000 | RPM | 定长缝自动触发时间缝纫速度。                                                     |
| P5   | 前固缝速度          | 1800 | 200-3000 | RPM | 执行前固缝时的缝纫速度。                                                       |
| P6   | 后固缝速度          | 1800 | 200-3000 | RPM | 执行后固缝时的缝纫速度。                                                       |
| Р7   | 前固缝<br>完毕后暂停   | 0    | 0-1      |     | 前固缝完毕后暂停,需要踏板触发后模式才继续运行。                                           |
| Р8   | 后固缝<br>完毕后暂停   | 0    | 0-1      |     | 后固缝完毕后暂停,需要踏板触发才执行后固缝。                                             |
| Р9   | W缝速度           | 1800 | 200-300  | RPM | W 缝模式时的缝纫速度。                                                       |
| P15  | 倒缝最高速度         | 1800 | 200-300  | RPM | 倒缝时的最高速度。                                                          |
| P16  | 扫线通电时间         | 50   | 20-1000  | ms  | 扫线电磁铁的动作时间。                                                        |
| P17  | 手动倒缝<br>开关操作模式 | 1    | 0-1      |     | <ul><li>0: 兄弟模式(电机不转时,按手动倒缝按键时,电磁铁不响应);</li><li>1: 重机模式。</li></ul> |
| P18  | 针迹/速度优先        | 1    | 0-1      |     | 缝纫时,针迹或速度的优先级别设定,0:针<br>迹优先;1:速度优先                                 |
| P19* | 抬压脚开关          | 1    | 0-1      |     | 开启或关闭抬压脚功能。                                                        |
| P20  | 扫线/夹线选择        | 0    | 0-1      |     | 0: 扫线 1: 夹线                                                        |
| P21  | 计数功能模式         | 1    | 0-2      |     | <ol> <li>0:无计数功能</li> <li>1:底线计数功能</li> <li>2:剪线次数计数</li> </ol>    |
| P22  | 慢启动针数          | 2    | 0-15     |     | 以慢启动速度缝纫的针数                                                        |
| P23  | 慢启动速度          | 500  | 200-3000 | RPM | 慢启动缝纫时的速度                                                          |
| P24  | 底线基数           | 10   | 1-100    | 针   | 底线计数时的计数基数,累计到基数时,计数 减1                                            |
| P25  | 底数总数           | 2000 | 1-9999   |     | 设定的底线总容量                                                           |

| P26    | 当前计数             | 2000  | 1-9999   |     | 当前剩余的底线量                                                                       |
|--------|------------------|-------|----------|-----|--------------------------------------------------------------------------------|
| P27    | 倒缝全额启动时间         | 200   | 20-500   | ms  | 倒缝电磁铁初始出力时间                                                                    |
| P28    | 倒缝通电时间           | 2     | 1-50     | ms  | 倒缝电磁佚力度保持时的高电平时间                                                               |
| P29    | 倒缝断电时间           | 2     | 1-50     | ms  | 倒缝电磁铁力度保持时的低电平时间                                                               |
| P31    | 拔线开关             | 1     | 0-1      |     | <ul><li>0: 关闭拔线功能</li><li>1: 开启拔线功能</li></ul>                                  |
| P34*   | 上电找针位            | 1     | 1-0      |     | 上电后,是否自动找上针位点                                                                  |
| P36    | 剪线速度             | 250   | 200-500  | RPM | 剪线时的运转速度                                                                       |
| P37*   | 半后踏自动抬压脚         | 1     | 0-1      |     | 开启或取消半后踏自动抬压脚                                                                  |
| P40    | 前固缝补偿参数1         | 6     | 0-16     |     | 固缝电磁铁针迹补偿参数1                                                                   |
| P41    | 前固缝补偿参数2         | 6     | 0-16     |     | 固缝电磁铁针迹补偿参数 2                                                                  |
| D.L.C. | エーキルエン           |       | 0.4      |     | 0: 正常操作模式                                                                      |
| P46    | 手动老化开大           | 6     | 0-1      |     | 1: 老化拖车模式                                                                      |
| P47    | 老化停顿时间           | 2000  | 100-9999 | ms  | 老化时每次运行之前的间隔                                                                   |
| P48    | 老化运行时间           | 2000  | 100-9999 | ms  | 老化时每次运行的时间(在没有定位器时有效)                                                          |
| P52    | 外剪线动作时间          | 100   | 30-9999  | ms  | 非凸轮带动剪刀机型的剪刀动作时间(绷缝等<br>机型)                                                    |
| P53    | 外拔线动作时间          | 70    | 20-9999  | ms  | 非凸轮带动剪刀机型的扫线动作(绷缝等机型)                                                          |
| P54    | 安全开关信号形式         | 0     | 0-1      |     | 0: 安全开关禁用 1: 安全开关低电平有效 2:<br>安全开关高电平有效                                         |
| P55    | 自动抬压脚后的放<br>压脚模式 | 0     | 0-1      |     | <ul><li>0:由"自动抬压脚保护时间"控制,达到规定时间后立即放压脚</li><li>1:由脚踏速控器控制,脚踏松开后,马上放压脚</li></ul> |
| P57    | 抬压脚启动时间          | 250   | 20-1000  | ms  | 抬压脚电磁铁的初始出力时间                                                                  |
| P58    | 抬压脚通电时间          | 2     | 1-50     | ms  | 抬压脚电磁铁的力度保持时的高电平时间                                                             |
| P59    | 抬压脚断电时间          | 3     | 1-50     | ms  | 抬压脚电磁铁的力度保护时的低电平时间                                                             |
| P60    | 自动抬压脚保护时<br>间    | 20    | 1-120    | s   | 自动抬压脚模式下,抬压脚抬起的保护时间                                                            |
| P61    | 抬压脚延迟时间          | 50    | 20-800   | ms  | 电机停转后,多长时间开始抬压脚                                                                |
| P62    | 放压脚延迟时间          | 50    | 20-800   | ms  | 压脚放下后,多长是间才允许启动                                                                |
| P86    | 脚踏模式选择           | 0     | 0-2      |     | 0:无半后踏行程       1:有半后踏行程         2:自定义行程                                        |
| P87    | 脚踏前踏启动 AD        | 150   | 1-1023   |     |                                                                                |
| P88    | 脚踏自由 AD          | 512   | 1-1023   |     |                                                                                |
| P89    | 脚踏半后踏 AD         | 540   | 1-1023   |     |                                                                                |
| P90    | 脚踏全后踏 AD         | 580   | 1-1023   |     |                                                                                |
| P98    | 参数恢复默认值          | 0000h | 0-9999   |     | 将参数改成 8888, 然后确认即可恢复默认出厂<br>值                                                  |
| P99    | 工艺参数密码           | 0000h | 0-9999   |     |                                                                                |

斜板斜率说明

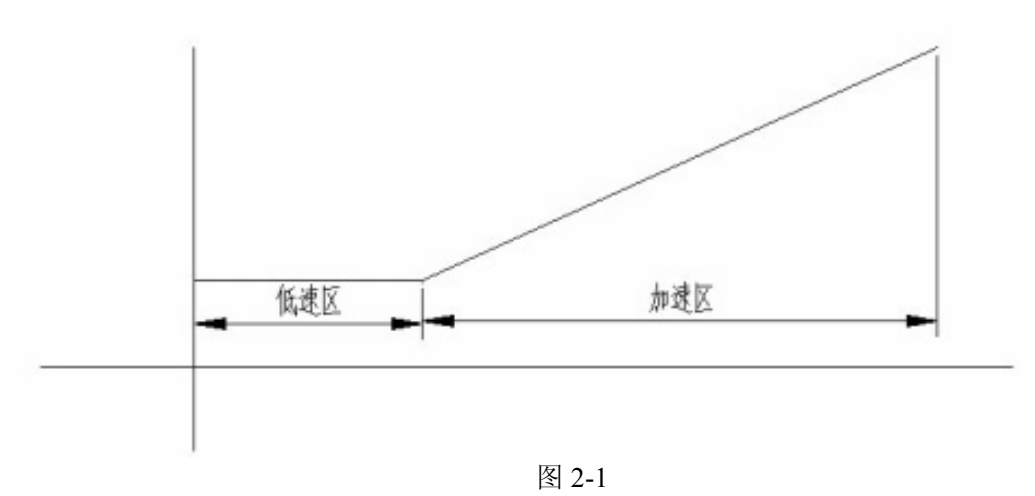

调整踏板斜率即调整低速区与加速区的分界线。踏板斜率越小,低速区域小,踩脚踏加速度的感觉午比较平滑。反之,则低速区域大。加速度的感觉得比较陡一些。

## 5. 故障分析

## 5.1 故障表

| 故障显示代码     | 故障原因       | 故障排除方法                          |  |  |  |
|------------|------------|---------------------------------|--|--|--|
| <b>E</b> 1 | 亥纮劫陪       | 断电后检查机头是否卡住,然后重新上电,如果还不能解决,     |  |  |  |
| E1         | 示讥叹障       | 请联系售后服务人员                       |  |  |  |
| F2         | 系统讨压       | 请检查电源电压是否正常。如果电源电压高于 265V, 请关机, |  |  |  |
|            | 小儿足上       | 等电源电压恢复正常再开机                    |  |  |  |
| E3         | 系统欠压       | 请检查电源电压是否正常。如果电源电压低于 160V, 请关机, |  |  |  |
|            |            | 等电源电压恢复正常再开机                    |  |  |  |
| E4         | 电机码盘故障     | 请检查电机连线是否正常。                    |  |  |  |
| E5         | 系统故障       | 重新上电,如果还不能解决,请联系售后服务人员          |  |  |  |
|            |            |                                 |  |  |  |
| E6         | 系统故障       | 重新上电,如果还不能解决,请联系售后服务人员          |  |  |  |
| E7         | 电机缺相       | 请检查电机电源线是否脱落或松动。                |  |  |  |
| EQ         | 中机棒样       | 1、请检查机头是否被卡住                    |  |  |  |
| Eo         | 电机场校       | 2、电机电源端子脱落或松动                   |  |  |  |
| F9         | 由机过载       | 1、请检查机头是否被卡住                    |  |  |  |
|            |            | 2、请检查布料是否太厚                     |  |  |  |
| E10        | 电机码盘故障(电角度 | 请检查由机码盘线是否松动                    |  |  |  |
| 错误)        |            |                                 |  |  |  |
| E12 脚踏脱落故障 |            | 请检查电机脚踏连接线是否松动                  |  |  |  |
| E13        | 脚踏上电时被踩下   | 请检查电机脚踏是否被卡住                    |  |  |  |
| E17        | 电磁铁过流故障    | 电磁铁故障,请检查电磁铁是否损坏或短路。            |  |  |  |
| E15、E18    | 刹车控制电路故障   | 请检查刹车电阻连接线是否松动                  |  |  |  |

| E19、E20、E21 | 定位系统故障        | 电机可继续运转,但无针数记数、针位定位及电磁铁无输出功<br>能<br>请检查手轮传感器连线是否正常。<br>请检查机头是否被卡住。 |
|-------------|---------------|--------------------------------------------------------------------|
| E22         | 上位机通信故障       | 请检查控制面板与驱动器的连线是否正常                                                 |
| E23         | EEPROM 故障     | 重新上电,如果还不能解决,请联系售后服务人员                                             |
|             |               |                                                                    |
| E33         | 接口板通讯故障       | 重新上电,如果还不能解决,请联系售后服务人员                                             |
| E34         | 接口板效验故障       | 重新上电,如果还不能解决,请联系售后服务人员                                             |
| E35         | 压脚安全开关断开      | 请检查压脚安全开关                                                          |
| E36         | 缝台安全开关断开      | 请检查缝台安全开关                                                          |
| E37         | 操作故障          | 重新上电,如果还不能解决,请联系售后服务人员                                             |
| E38         | 版本查询限制        | 请联系售后服务人员                                                          |
| E39         | 上位机 EEPROM 故障 | 重新上电,如果还不能解决,请联系售后服务人员                                             |
| E40         | 电磁铁过流(包缝机)    | 电磁铁故障,请检查电磁铁是否损坏或短路。                                               |

# 6. 接口及接线图

## 6.1 接口板连接线及接口图(附图)

注意:所有插头在插拔前,请关闭电源!连接插入电控箱时,请注意其形状及方向性,并确定插好。

|   | JP1   | JP2  |
|---|-------|------|
| 1 | +12V  | +12V |
| 2 | +5V   | +5V  |
| 3 | 红外发射1 | GND  |
| 4 | 红外接收1 | 工业模块 |

传感器1(白色)

|       |                       |           |                 |            | _          | 1                 | 大地        |
|-------|-----------------------|-----------|-----------------|------------|------------|-------------------|-----------|
|       |                       |           |                 |            |            | 2                 | U         |
|       |                       |           |                 | 24004      | 01         | 3                 | V         |
|       |                       |           |                 | (传感器1)     |            | 4                 | W         |
|       |                       |           |                 |            |            | MC                | OTOR      |
|       |                       |           |                 |            | <b>1 3</b> | 1                 | H5V       |
| 1     | +5V                   | 3         | 红外发射 2          |            | <b>a</b>   | 2                 | UP        |
| 2     | +5V                   | 4         | 红外接收2           | 」 (传感器2)   |            | 3                 | NC        |
|       | 传感器 2                 | (蓝色       | .)              | 1 3        | (MOTOR)    | 4                 | В         |
| 1     | +5V                   | 3         | 红外发射3           |            | ()<br>     | 5                 | А         |
| 2     | +5V                   | 4         | 红外接收3           | 」 (准蔵嬰2)   |            | 6                 | U         |
|       | 传感器                   | 3(黑色      | 互)              | - (19您奋3)  | 1          | 7                 | V         |
| 1     | 红外发射:                 | 3 3       | GND             |            |            | 8                 | W         |
| 2     | +5V                   | 4         | 霍尔开关            |            | 3          | 9                 | N         |
|       | 传感器。                  | 4(红色      | <u>(</u> )      | 」 (传感器4)   |            | 电机和               | 冯盘(高压)    |
|       | ID 1                  |           | IDO             |            | 5          | 1                 | TV        |
| 1     |                       |           |                 |            |            | 1                 |           |
| 2     | +12V                  | LL -      | +12V            |            | (由机码盘)     | 2                 | KA<br>N   |
| 2     | 小大月祖江                 | Ц /       | 儿大月 11日<br>→5W  |            | (.0.00000) | 3                 | IN<br>H5V |
| 3     | +3▼                   | 2         | +3₩             | (机头照明)     | 1 4        | 4                 | N N       |
| 4     | 红外及剂                  | 2         | +5V             |            |            | 6                 |           |
| 6     | 王力放射                  | 1         | 毛动前线            |            | 24 5       | 助路                | 速控器       |
| 0     | <u>」 切另级</u><br>机头昭明( | ·<br>(红色) | 1933            |            | 3 6        | Ц4 994(<br>П<br>П | 高压)       |
| 1     | 前建絵山                  | ~ _ /     | +24V            | ן 4∏⊡ ⊡∥11 | (脚踏速控器)    |                   | -,,       |
| 2     | <u>男</u> 线 相 山        | 0         | +24V            | 5       12 |            | 1                 | GND       |
| 2     | 吸肩棚山<br>NC            | 9         | +24V<br>针位输出    | 6       13 |            | 2                 | ТХ        |
| 4     | NC                    | 10        | モロビ相ULI<br>+24V | 7 🗗 🗆 14   | 1          | 3                 | RX        |
| 5     | 安全开关                  | 12        | GND             | (由磁铁输出)    |            | 4                 | 12V       |
| 6     | <u>スエハハ</u><br>吸风輪出   | 13        | +24V            |            | 4 3        | 操                 | 作盘        |
| 7     | +5V                   | 14        | GND             |            | 4          |                   |           |
| 电磁铁输出 |                       |           |                 | 」 (压脚输出)   | (操作盘)      |                   |           |
|       |                       |           |                 |            |            |                   |           |

 压脚输出
 2

 压脚输出

1

+24V

# JIJU 布边传感器

## 7.1 JIJU 布边传感器外形

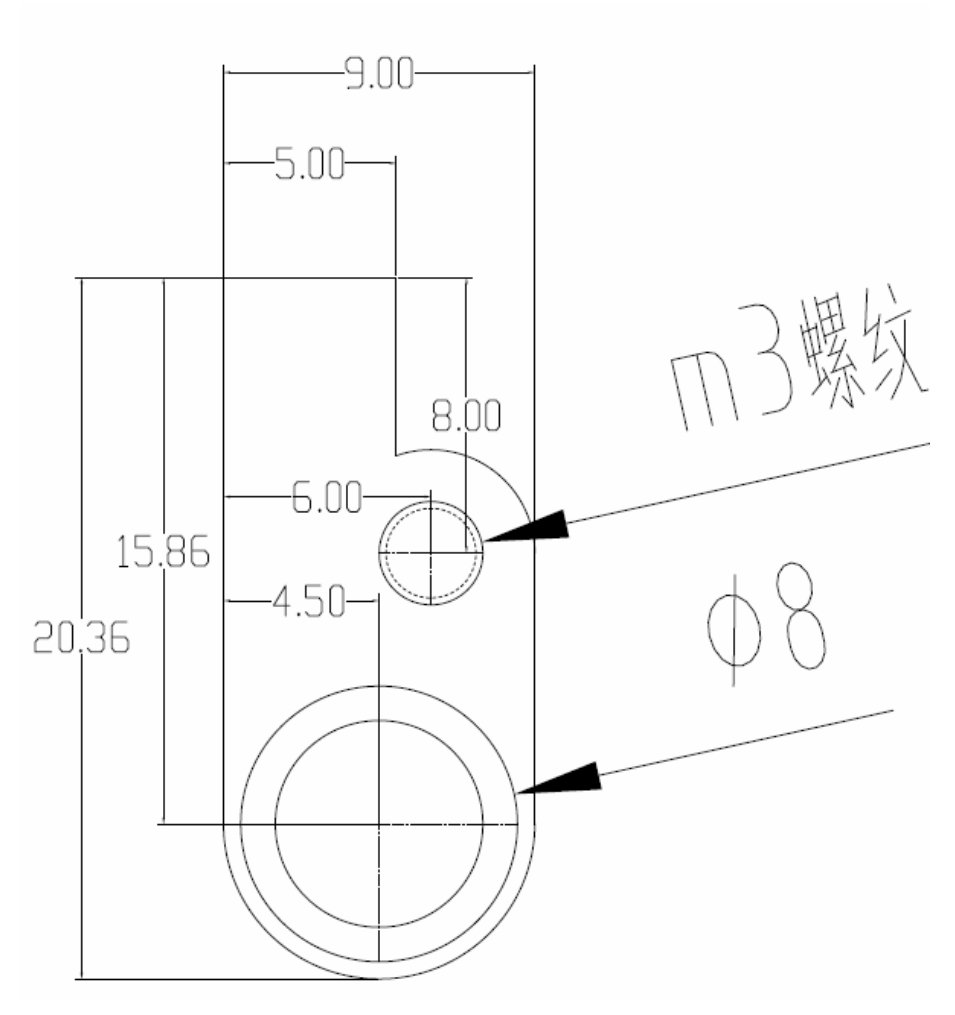

Thanks for you're choosing our industry sewing machine AC servo system. You can get more knowledge and instructions in reading this manual.

For successful operating the this servo system, please make sure to read this manual completely before any operation.

- The information in this manual is subject to change without notice for the updating of the servo system.
- If you have any question or idea on our products, please no hesitate to contact with us.

## Specification:

| 1Phase AC200V $\sim$ AC240V $\pm$ 10% |
|---------------------------------------|
| 50Hz/60Hz                             |
| 700W                                  |
| 550W                                  |
| 6000rpm                               |
| 0.6 N • m                             |
| 1.8 N • m                             |
|                                       |

# Content

| 1. Safety caution:                                  | 1 -  |
|-----------------------------------------------------|------|
| 1.1 Use range:                                      | 1 -  |
| 1.2 Work environment:                               | 1 -  |
| 1.3 NOTES:                                          | 1 -  |
| 1.4 Maintenance regulation:                         | 1 -  |
| 1.5 Danger and Caution Signs:                       | 2 -  |
| 1.6 Wiring & ground Connection:                     | 2 -  |
| 1.7 Other safety regulations:                       | 3 -  |
| 2. Regulate the force of front & back pedal:        | 3 -  |
| 3. Instruction for upper machine panel              | 4 -  |
| 3.1 Icon                                            | 4 -  |
| 3.2 The key definitions                             | 4 -  |
| 3.3 The keys operation                              | 6 -  |
| 3.4 The basic function                              | 10 - |
| 3.5 Indicator lights                                | 11 - |
| 3.6 Display show                                    | 12 - |
| 3.6.1 Boot display                                  | 12 - |
| 4. Instruction for parameter                        | 13 - |
| 4.1 List of sewing machine:                         | 13 - |
| 4.1-1 List of sewing machine:                       | 19 - |
| 4.2 Overlock machine parameters Table: (Two area U) | 24 - |
| 4.3 Process parameters Table                        | 25 - |
| 5. Failure analysis                                 | 29 - |
| 5.1 List of failure                                 | 29 - |
| 6. Connection interface                             | 30 - |
| 6.1 Connection board (Figure)                       | 30 - |
| 7. Cloth sensor of JIJU                             | 32 - |
| 7.1 Cloth sensor shape of JIJU:                     | 32 - |

## 1. Safety caution:

## 1.1 Use range:

This servomotor I designed and used for the industrial sewing machine, if use for any other purpose, please take extreme caution for the user safety.

### **1.2 Work environment:**

- 1.2.1 Use power voltage indicated on the nameplate of the motor or control box in  $\pm 10\%$  Ranges.
- **1.2.2** To avoid the false operation, please keep the product away from the high electromagnetic machinery or electro pulse generator.
- **1.2.3 Temperate & humidity:** 
  - a. Please operate the motor working at the temperature Form 5°C to 45°C.
  - b. Please do not work at the direct sun light or outdoor.
  - c. Don't operate near the heater.
  - d. Avoid operating in the area which humidity is 30 % or less and 95% or more, also keep away dew area.
- **1.2.4** Don't operate near the flammable gas or explosive area.

## 1.3 NOTES:

- 1.3.1 Please install the motor & controller correctly according to the user manual.
- **1.3.2** Please turn off the power and unplug the power line before any installation or adjustment.
- **1.3.3** Please be away from the running belt wheel and V-belt when fixing power line, the removed distance is less than 3 centimeters.
- **1.3.4** Please connect the sewing machine, motor and control box to the ground to avoid the static interference and current leakage accident.
- 1.3.5 Make sure the supply voltage is accorded with voltage which is on control box and motor nameplate within the range of  $\pm 15\%$ .
- 1.3.6 For the safety protection, recommend to install the Residual Current Breaker/Relay.
- **1.3.7** For prevent sudden start cause an accident, please cut off the power when you not in use or leave.

## 1.4 Maintenance regulation:

- 1.4.1 Turn off the power before maintenance or repair.
- **1.4.2** When raising the machine arms, changing the needle or shuttle, or thread through, please make sure that the power is turn off.
- 1.4.3 High voltage in control box! After the power is turned off, wait for 5 minutes before opening the control box cover.
- 1.4.4 Maintenance and repairs must be done by the specially trained personnel.
- 1.4.5 Maintenance and repair during motor running is absolutely prohibited.

- 1.4.6 All spare parts for repair must be approved or supplied by the manufacturer.
- 1.5 Danger and Caution Signs:

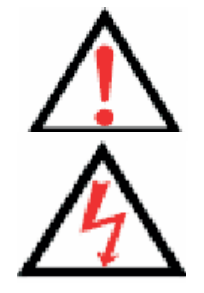

This symbol indicates the caution on installation, risks that may cause

Personal injury or risk to the machine.

This symbol indicates a high voltage area or electrical risks and warnings.

## **1.6 Wiring & ground Connection:**

1.6.1 Single phase connection

Green/yellow wire is the ground wire.

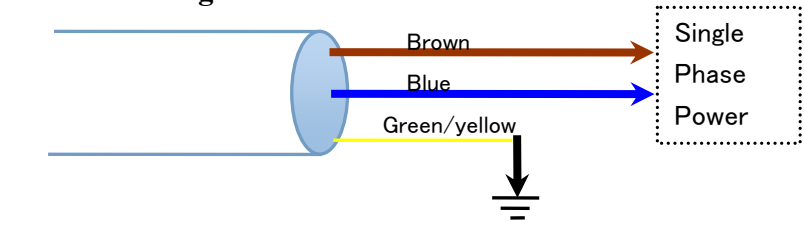

1. 6. 2 How to connect a 1  $\Phi$  / 220 V power from a 3  $\Phi$  / 380 V power source

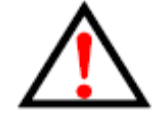

If the system has no Neutral Point, then this servo motor is not suitable for this connection.

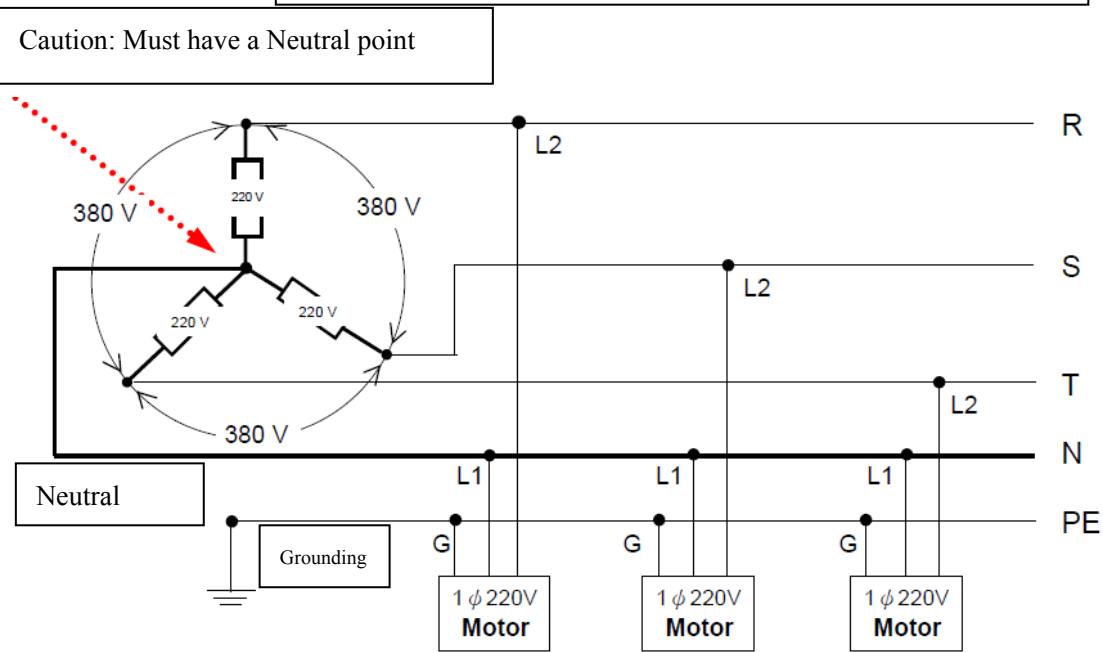

# 1. 6. 3 The load balance when use a 1phase 220V motor in a 3phases 220V power supply.See the following picture for the load balance:

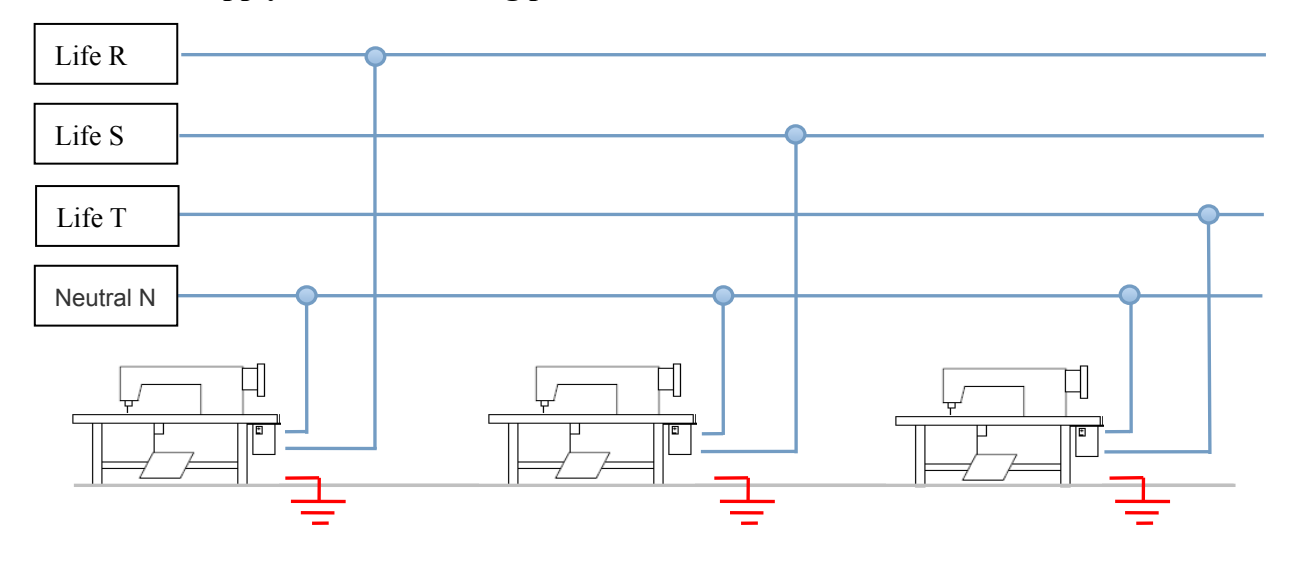

### 1.7 Other safety regulations:

- 1.7.1 After the machine is turned on, use low speed to operate first and check the correct rotation direction.
- 1.7.2 Do not touch any moving parts, during machine operation.
- 1.7.3 All moving parts must use the protective device to avoid the body contact and the objects insertion.
- 1.7.4 Don't operate machine with-out the belt cover or with-out any other safety device.
- **1.7.5** Don't drop the motor or control box on the floor.
- 1.7.6 Do not leave tea or coffee or any other liquid flow into the control box or motor.

## 2. Regulate the force of front & back pedal:

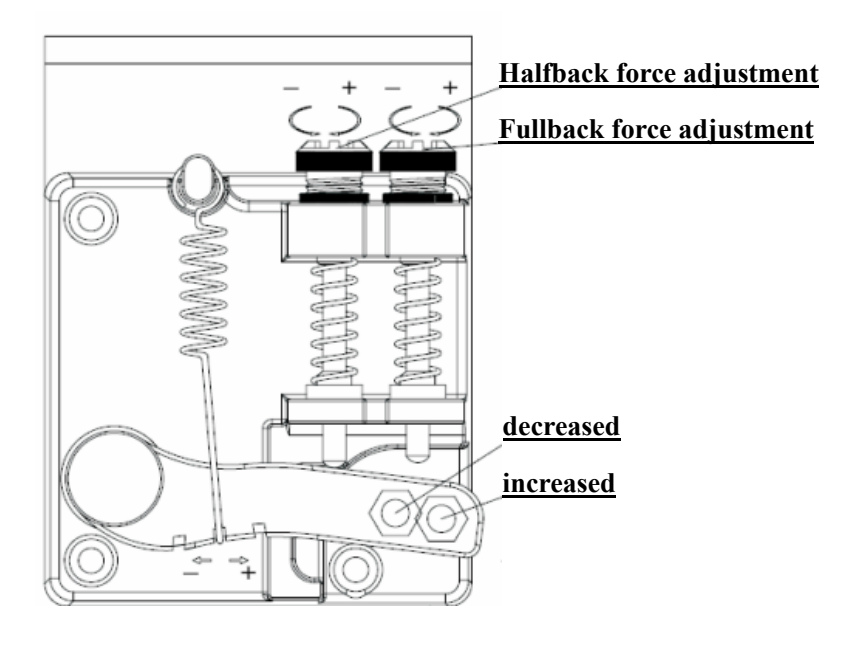

| Ter | rm of adjustment                        | Adjustment result                                                                  |
|-----|-----------------------------------------|------------------------------------------------------------------------------------|
| 1   | Toeing forward<br>force adjustment      | Spring moved to right = force increased<br>Spring mover to left = force decreased  |
| 2   | Heeling<br>backward force<br>adjustment | Bolt turned up = force decreased<br>Bolt turned down = force increased             |
| 3   | Treadle stroke<br>adjustment            | Rod secured at right = stroke is longer<br>Rod secured at left = stroke is shorter |

# **3. Instruction for upper machine panel**

## 3.1 Icon

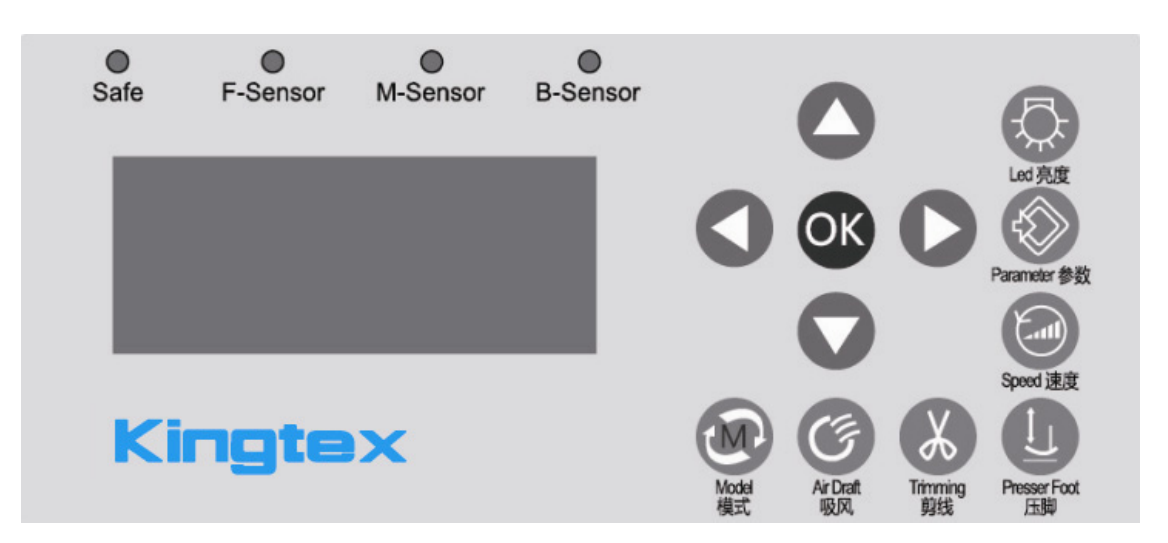

## 3.2 The key definitions

| NO: | Icon | Definitions                 | Instructions                                                              |
|-----|------|-----------------------------|---------------------------------------------------------------------------|
| 1   | Ę.   | LED brightness setting key  | Adjust Brightness of the header<br>light, Brightness of the back<br>light |
| 2   |      | Parameter Setting /<br>quit |                                                                           |
| 3   |      | The highest speed           |                                                                           |

| 4  | 0        | Left-Moving Key                       |               |
|----|----------|---------------------------------------|---------------|
| 5  | 0        | Right-Moving Key                      |               |
| 6  | OK       | Confirmation Key                      |               |
| 7  |          | Up-moving key                         |               |
| 8  |          | Down-moving key                       |               |
| 9  | B        | Automatic/<br>foot mode selection key |               |
| 10 | (F       | Suction mode key                      |               |
| 11 | X        | Cutting mode re-setting key           |               |
| 12 |          | Presser Foot mode key                 |               |
| 13 | Safe     | Safe on-off lamp                      | Red           |
| 14 | F-Sensor | Front sensor signal lamp              | Blue          |
| 15 | M-Sensor | Medium sensor signal<br>Indicator     | Green         |
| 16 | B-Sensor | Back sensor signal lamp               | Yellow        |
| 17 |          | Power lamp                            | Emerald Green |

## 3.3 The keys operation

3.3.1 The keys of model

W: Working Mode setting, the system will be shift the selected mode in the automatic option, the semi automatic option, and the manual option in cyclic selection by pressing this key.

Suction mode setting, the system will be shift the selected mode in the front Suction work option, the rear Suction work option, the both front & rear Suction work option, the off, no Suction work option in cyclic selection by pressing this key.

**W**: Trimmer mode setting, the system will be shift the selected mode in the front Trimmer work option, the rear Trimmer work option, the both front & rear Trimmer work option, the off, no Trimmer work option in cyclic selection by pressing this key.

**W**: Presser Foot mode setting, the system will be shift the selected mode in the front Presser Foot up option, the rear Presser Foot up option, the both front & rear Presser Foot up option, the off, no Presser Foot up option in cyclic selection by pressing this key.

3.3.2 Parameter Re-setting for User:

1) Parameter Re-setting

Press the button for 3 seconds, into the sewing parameters of password

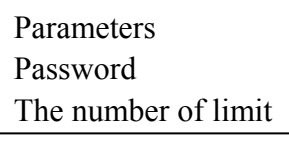

input interface, display shows:

Import the password for a three chance, if three times all errors, will need to re power on to once again.

Press the button **OCOO** import the true password;

NO: parameter

Press the button Winto the interface for setting parameter, next time need

to import the password again; if press the button will be save the password, the next time will directly into the interface for setting parameters.

**Display show:** Instruction

Through the button for choose the differently parameters,

choose the number, press the button OF for confirm.

If you need to quit, please press the button *Solution* to back the main interface.

2) Sewing parameter setting of the second regional:

Press the buttons and for 3 seconds, into the interface for setting password.

|       | Parameters          |
|-------|---------------------|
|       | Password            |
| show: | The number of limit |
|       |                     |

**Display** 

Import the password for a three chance, if three times all errors, will need to re power on to once again.

Press the button **COCO** import the true password;

Press the button Winto the interface for setting parameter, next time need

to import the password again; if press the button will be save the password, the next time will directly into the interface for setting parameters.

NO: parameter Instruction Through the button for choose the differently parameters, choose the number, press the button of for confirm. If you need to quit, please press the button to back the main interface. 3) Press the button into the interface for setting the motor highest speed. The motor speed The number for highest speed The print for speed The print for speed choose the number, press the button I for confirm or press the button for quit.

4) Long times press the button  $\bigcirc$  to lock the upper monitor and the motor stop running

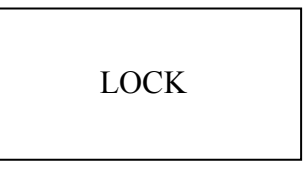

**Display show:** 

**Display show:** 

Press the buttons and to unlock the upper monitor, back the main interface.,

Long times press the button 😡 to view the electronic version of the software.

| MB: the electronic version of the software      |
|-------------------------------------------------|
| IB: the interface board version of the software |
| DB: the upper monitor version of the software   |

If you need to quit, please press the button Wto back the main interface.

The parameter setting for operating, equipment, process:

1. Press buttons and 3 seconds, into setting the first parameter: The first parameter: N is operating parameter, P is process parameter, and F is equipment parameter

Import the password for a three chance, if three times all errors, will need to re power on to once again.

Press the button **COCO** import the true password;

Press the button Winto the interface for setting parameter, next time need

to import the password again; if press the button will be save the password, the next time will directly into the interface for setting parameters.

The parameter for operating The parameter for process The parameter for equipment

**Display show:** 

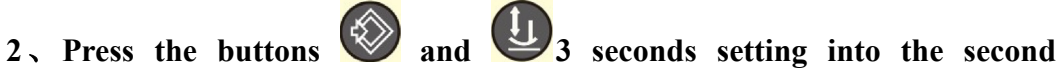

parameter :

The second parameter: FP is process parameter, FF is equipment parameter

The second parameter The number of limit Password

**Display show:** 

Import the password for a three chance, if three times all errors, will need to re power on to once again.

Press the button OCOO import the true password;

Press the button Winto the interface for setting parameter, next time

need to import the password again; if press the button will be save the password, the next time will directly into the interface for setting parameters.

> The parameter process\* The parameter equipment\*

**Display show:** 

2) The parameter of most in use setting:

Press the button **W** into the interface for The parameter of most in use setting

|               | The parameter of most in use 1 |
|---------------|--------------------------------|
|               | The parameter of most in use 2 |
| Diaplay shows | The parameter of most in use 3 |
| Display show. |                                |

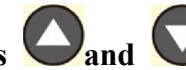

Press the buttons O and O for choose the parameters to setting, press

the button **OK** into the interface for the parameter setting;

Long time press the buttons **O**, **O**, **U** into quick select parameters of the corresponding.

## 3) Brightness adjustment

| Press button 🐼 into the interface of brightness adjustment |                                                                          |  |
|------------------------------------------------------------|--------------------------------------------------------------------------|--|
|                                                            | Need to adjust the brightness of the project<br>The number of brightness |  |
| Display show:                                              | Brightness of the display                                                |  |

Press button and to brightness adjustment for the brightness of the backlight, backlight brightness contrast.

## 3.4 The basic function

**3.4.1** The test for infrared sensor

The sensor adopts a reflection type laser receiver.

After installation, enter the parameters setting, press button to adjustment number 1 parameter, choose the sensor, let the numerical value in the "right" range.

(80 the sensitivity of front sensor ; 81 the sensitivity of middle sensor)

Before adjustment, need to lock the upper monitor or adjustment the model at manual or semi-automatic to prevent running during the adjustment period.

## 3.4.2 Sewing mode

| Sewing mode :   | Automatic, Semi-automatic, Manual.                                                                                                    |
|-----------------|----------------------------------------------------------------------------------------------------|
| Automatic:      | When the front sensor detected the material occupied,                                                                                                    |
|                 | the controller will automatically to start and control the                                                                                                    |
|                 | sewing machine as the system parameters setting, and                                                                                                    |
|                 | no need to trigger the pedal, BTW, The Pedal can be used                                                                                                    |
|                 | as stop and emergency braking by pressing in full heeling                                                                                                    |
|                 | backward.                                                                                                    |
| Semi-automatic: | When the front sensor detected the material occupied, the<br>user can control the sewing machine operating as the<br>setting the presser foot mode, the thread-cut mode, the<br>breath mode, by control the pedal. |
|                 |                                                                                                    |
| Manual:         | Need to drive the sewing machine operating by control the                                                                                                    |
|                 | pedal, no other automation operation.                                                                                                    |

### Note:

In the manual mode, the LCD will show the 'R' in operation, it will disappear by full heel back pedal.

Press W key to change the mode.

### 3.4.3 Thread-cut mode

Thread-cut using the external scissors, it's have front and back to cut, at the automatic mode automatic operation according to the cloth. Press the button can select the mode

Press button to change the mode for shear line mode.

### **3.4.4 Automatically Suction**

There are the Front Suction and back Suction can be selected. In the automatic mode, the suction acting can be operated according to the cloth. Press the manual cut button can trigger the suction acting.

Press button **(** to change the Suction mode.

### 3.4.5 Presser Foot mode

There are forward/backward presser foot acting mode can be select. In the automatic mode, the presser foot mode can be operated according to the cloth. The presser foot can be in up by press the pedal in full heel back position

Press button U to change the presser foot mode.

#### 3.4.6 Display brightness

Brightness of the header light, brightness of the back light, there are have 0-6 gears for selection

Press button **(C)** to change the LED brightness.

## 3.5 Indicator lights

 $\bigcirc$ 

0

0

**SAFE** The light of safe switch: red ,when the winking red light means alarm prompt system for abnormal trouble ; that keep always red light means alarm prompt system for lose effect.

**F-SENSOR** The light of F-Sensor: blue, when it keeping lighting means has a cloth.

M-SENSOR Medium sensor signal lamp: green, when it keeping lighting means

### has a cloth.

 $\bigcirc$ 

**B-SENSOR** The light of B-Sensor: yellow, when it keeping lighting means has a cloth.

The light of power: bright green, when keep bright green light means the system is working, that winking bright green means alarm prompt system for abnormal trouble.

## 3.6 Display show

3.6.1 Boot display

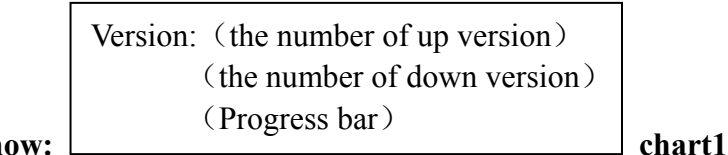

**Display show:** 

Boot display please refer to chart1 , it will not enter the operating interface until this 2-3 seconds later, the Boot display disappeared.

3.6.2 Display show of standby, please refer to chart2

the presser foot: The forward/backward presser foot breath: The forward/backward breath thread-cut: The forward/backward thread-cut working: Semi-automatic chart 2

**3.6.3 Display show of mode, please refer to chart3** 

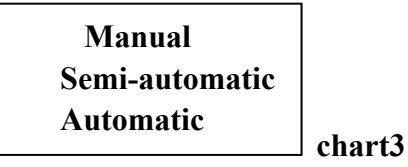

**3.6.4** Display show of Sewing mode (R indicated the system in running status) please refer to chart4

the presser foot: The forward/backward presser foot R breath: The forward/backward breath thread-cut: The forward/backward thread-cut working: Semi-automatic chart4

3.6.5 Display show of error, please refer to chart5

error: E-12 breath: The forward\backward breath thread-cut: The forward\backward thread-cut working: Semi-automatic chart5

When the electric control and operation panel had error , will be show the fault code and simple analytical content. At the same time some button will be locked.

## 4. Instruction for parameter

Which the "NO." has "\*" said the revised parameters need to be re power.

(RPM: r/min, ms: millisecond, s: second, h: hour, mm: millimetre)

| NO. | Parameter<br>Features                 | AT   | ЕАТ  | Range<br>setting | units | Parameter Explain                                                                                      |
|-----|---------------------------------------|------|------|------------------|-------|----------------------------------------------------------------------------------------------------|
| 1   | Working mode                          | 0    | 0    | 0~1              |       | 0: Semi-automatic 1: Automatic                                                                         |
| 2   | Electric eye                          | 1    | 1    | 0~1              |       | 0: OFF 1: ON                                                                                           |
| 3   | Automatic<br>thread-cut               | 3    | 3    | 0~3              |       | 0: OFF 1: The forward cutting 2: The backward cutting 3 : The forward \backward cutting                |
| 4   | Automatically breathe                 | 3    | 3    | 0~3              |       | 0: OFF 1: The forward suction 2: The backward suction 3: The forward\back suction                      |
| 5   | Automatically<br>breathe of<br>scraps | 0    | 0    | 0~3              |       | 0 : OFF 1 : Continue breathe 2 :<br>Intermittent breathe 3: The forward\back<br>suction                |
| 6   | Auto presser<br>foot                  | 0    | 0    | 0~3              |       | 0: OFF 1: The forward presser foot 2:<br>The backward presser foot 3: The<br>forward\back presser foot |
| 7   | Loosen<br>thread<br>switch            | 0    | 0    | 0~1              |       | 0: OFF 1: ON                                                                                           |
| 8   | Reserved                              | 0    | 0    | 0~1              |       |                                                                                                    |
| 9   | Semi-automatic                        | 2    | 2    | 0~3              |       | 0 : Ordinary sewing 1 : Omit 2 :<br>Continuous sewing 3 : Free sewing                                  |
| 10  | Semi-automatic of control             | 0    | 0    | 0~1              |       | 0: OFF 1: ON                                                                                           |
| 11  | Motor speed<br>control of lock        | 0    | 0    | 0~1              |       | 0: OFF 1: ON                                                                                           |
| 12  | Top speed                             | 5000 | 5000 | 200~6000         | RPM   |                                                                                                    |
| 13  | Keypad tone                           | 1    | 1    | 0~1              |       | 0: OFF 1: ON                                                                                           |
| 14  | Operation lock                        | 0    | 0    | 0~1              |       | 0: OFF 1: ON                                                                                           |
| 15  | Begin sewing<br>speed                 | 5000 | 5000 | 200~6000         | RPM   |                                                                                                    |
| 16  | Number of stitches begin              | 000  | 000  | 0~200            |       |                                                                                                    |
| 17  | Breathe of<br>Automatically<br>adjust | 1    | 0    | 0~1              |       | 0: OFF 1: ON                                                                                           |
| 18  | Halfway breathe                       | 0    | 0    | 0~2              |       | <ul><li>0: OFF 1: Shot time breathe</li><li>2: Long time breathe</li></ul>                             |
| 19  | The number of                         | 0025 | 0025 | 0~1000           |       |                                                                                                    |

## 4.1 List of sewing machine:

|    | Intermittent      |      |      |           |  |
|----|-------------------|------|------|-----------|--|
|    | breathe open      |      |      |           |  |
|    | The number of     |      |      |           |  |
| 20 | Intermittent      | 0025 | 0025 | 0~1000    |  |
|    | breathe close     |      |      |           |  |
| -  | Number of         |      |      |           |  |
| 21 | stitches between  | 50   | 50   | 0~99      |  |
|    | the 2 photocells  |      |      |           |  |
|    | Number of         |      |      |           |  |
|    | stitches delayed  |      |      |           |  |
| 22 | from the          | 05   | 04   | 0~99      |  |
|    | forward cutting   |      |      |           |  |
|    | Number of         |      |      |           |  |
|    | stitches delayed  |      |      |           |  |
| 23 | from the          | 15   | 10   | 0~99      |  |
|    | backward          |      |      |           |  |
|    | cutting           |      |      |           |  |
|    | Number of         |      |      |           |  |
|    | stitches when     |      |      |           |  |
| 24 | forward suction   | 07   | 01   | 0~99      |  |
|    | open              |      |      |           |  |
|    | Number of         |      |      |           |  |
|    | stitches when     |      |      |           |  |
| 25 | forward suction   | 15   | 10   | 0~99      |  |
|    | closed            |      |      |           |  |
|    | Number of         |      |      |           |  |
|    | stitches when     |      |      |           |  |
| 26 | forward suction   | 05   | 20   | 0~99      |  |
|    | open              |      |      |           |  |
|    | Number of         |      |      |           |  |
|    | stitches when     |      |      |           |  |
| 27 | forward suction   | 0150 | 0600 | 100~99999 |  |
|    | closed            |      |      |           |  |
|    | Number of         |      |      |           |  |
|    | stitches to start |      |      |           |  |
| 28 | suction of        | 00   | 00   | 0~99      |  |
|    | scraps            |      |      |           |  |
|    | Number of         |      |      |           |  |
|    | stitches to       |      |      |           |  |
| 29 | closed suction    | 00   | 00   | 0~99      |  |
|    | of scraps         |      |      |           |  |
|    | Number of         |      |      |           |  |
| 30 | stitches to start | 01   | 00   | 0~99      |  |
| 50 | loose the thread  | 01   | 00   | 0-277     |  |
|    | ioose me inread   |      |      |           |  |

| 31 | Numberofstitchestoclosed loosethethread                   | 0015 | 0200 | 0~5000   |              |
|----|-----------------------------------------------------------|------|------|----------|--------------|
| 32 | Number of<br>stitches to<br>runing loose the<br>thread    | 01   | 05   | 0~99     |              |
| 33 | The speed of loose the thread                             | 0200 | 0200 | 200~6000 |              |
| 34 | Reserved                                                  | 00   | 00   | 00       |              |
| 35 | Numberofstitches to startintermittentsuctionofscraps      | 05   | 05   | 2~99     |              |
| 36 | Numberofstitchestoclosedintermittentsuctionofscrapsscraps | 05   | 05   | 2~99     |              |
| 37 | Cloth type                                                | 0    | 0    | 0~1      | 0: OFF 1: ON |
| 38 | Automatically<br>stop the<br>machine                      | 1    | 1    | 0~1      | 0: OFF 1: ON |
| 39 | Number of<br>stitches delayed<br>to stop the<br>machine   | 025  | 030  | 5~200    |              |
| 40 | Time delayed<br>by the forward<br>presser foot            | 0005 | 0005 | 5~6000   |              |
| 41 | The stay time<br>of the forward<br>presser foot           | 0500 | 0500 | 5~6000   |              |
| 42 | The stay time<br>of the backward<br>presser foot          | 0005 | 0005 | 5~6000   |              |
| 43 | Keep time of<br>the backward<br>presser foot              | 1000 | 1000 | 0~9999   |              |

| 44 | Number of<br>stitches delayed<br>to stop the<br>machine putting<br>down the<br>presser foot | 0000 | 0000 | 0~1000  |                                                                                                    |
|----|---------------------------------------------------------------------------------------------|------|------|---------|----------------------------------------------------------------------------------------------------|
| 45 | The stay time of<br>halfway<br>intermittent<br>suction of<br>scraps                         | 0350 | 0350 | 50~9999 |                                                                                                    |
| 46 | The stay tine of the cutter                                                                 | 0070 | 0045 | 15~9999 |                                                                                                    |
| 47 | The time of the<br>backward feet<br>suction                                                 | 0500 | 0500 | 50~9999 |                                                                                                    |
| 48 | The time of the<br>backward feet<br>thread-cut                                              | 0050 | 0050 | 0~5000  |                                                                                                    |
| 49 | The time of artificial suction                                                              | 0220 | 0220 | 0~5000  |                                                                                                    |
| 50 | The time of<br>artificial<br>thread-cut                                                     | 0060 | 0060 | 0~5000  |                                                                                                    |
| 51 | The backward<br>feed<br>suction switch                                                      | 0    | 0    | 0~7     | 0 OFF; 1 Manual on; 2 Semi-automatic<br>on ; 3 Automatic on ; 4<br>Manual\Semi-automatic on ; 5<br>Semi-automatic\Automatic on ; 6<br>Manual\ Automatic on ; 7<br>Manual\Semi-automatic\Automatic on |
| 52 | The backward<br>feed thread-cut<br>switch                                                   | 0    | 0    | 0~7     | 0 OFF; 1 Manual on; 2 Semi-automatic<br>on; 3 Automatic on; 4<br>Manual\Semi-automatic on; 5<br>Semi-automatic\Automatic on; 6<br>Manual\ Automatic on; 7<br>Manual\Semi-automatic\Automatic on      |
| 53 | Artificial suction switch                                                                   | 7    | 7    | 0~7     | 0 OFF; 1 Manual on; 2 Semi-automatic<br>on; 3 Automatic on; 4<br>Manual\Semi-automatic on; 5<br>Semi-automatic\Automatic on; 6<br>Manual\ Automatic on; 7<br>Manual\Semi-automatic\Automatic on      |

| 54 | Manual<br>thread-cut<br>switch                          | 7    | 7    | 0~7       | 0 OFF; 1 Manual on; 2 Semi-automatic<br>on; 3 Automatic on; 4<br>Manual\Semi-automatic on; 5<br>Semi-automatic\Automatic on; 6<br>Manual\ Automatic on; 7<br>Manual\Semi-automatic\Automatic on      |
|----|---------------------------------------------------------|------|------|-----------|----------------------------------------------------------------------------------------------------|
| 55 | Manual<br>thread-cut<br>effectively                     | 0    | 0    | 0~2       | 0 without cloth; 1 cloth; 2 any state                                                                                                    |
| 56 | Manual<br>thread-loosen<br>effectively                  | 2    | 2    | 0~2       | 0 without cloth; 1 cloth; 2 any state                                                                                                    |
| 57 | The backward<br>foot and<br>thread-cut<br>effectively   | 0    | 0    | 0~2       | 0 without cloth; 1 cloth; 2 any state                                                                                                    |
| 58 | The backward<br>foot and loose<br>thread<br>effectively | 0    | 0    | 0~2       | 0 without cloth; 1 a cloth; 2 any state                                                                                                    |
| 59 | The switch of<br>backward foot<br>and loose thread      | 0    | 0    | 0~7       | 0 OFF; 1 Manual on; 2 Semi-automatic<br>on ; 3 Automatic on ; 4<br>Manual\Semi-automatic on ; 5<br>Semi-automatic\Automatic on ; 6<br>Manual\ Automatic on ; 7<br>Manual\Semi-automatic\Automatic on |
| 60 | Manual loose<br>thread switch                           | 0    | 7    | 0~7       | 0 OFF; 1 Manual on; 2 Semi-automatic<br>on ; 3 Automatic on ; 4<br>Manual\Semi-automatic on ; 5<br>Semi-automatic\Automatic on ; 6<br>Manual\ Automatic on ; 7<br>Manual\Semi-automatic\Automatic on |
| 61 | Side suction cut<br>drive                               | 0    | 0    | 0~1       | 0: Motor drive 1: Electromagnet drive                                                                                                    |
| 62 | Reserved                                                | 0    | 0    | 0         |                                                                                                    |
| 63 | Reserved                                                | 4    | 4    | 0~4       |                                                                                                    |
| 64 | Reserved                                                | 0    | 0    | 0         |                                                                                                    |
| 65 | Reserved                                                | 0    | 0    | 0         |                                                                                                    |
| 66 | Reserved                                                | 0    | 0    | 0         |                                                                                                    |
| 67 | Reserved                                                | 0050 | 0050 | 0000~0050 |                                                                                                    |
| 68 | Reserved                                                | 0050 | 0050 | 0000~0050 |                                                                                                    |
| 69 | Reserved                                                | 01   | 01   | 00~01     |                                                                                                    |
| 70 | Reserved                                                | 01   | 01   | 00~01     |                                                                                                    |
| 71 | Reserved                                                | 00   | 00   | 00        |                                                                                                    |

| 72 | Reserved                                           | 0050   | 0050   | 0000~0050 |                                                                                                    |
|----|----------------------------------------------------|--------|--------|-----------|----------------------------------------------------------------------------------------------------|
| 73 | Reserved                                           | 0      | 0      | 0         |                                                                                                    |
| 74 | Reserved                                           | 0      | 0      | 0         |                                                                                                    |
| 75 | Upand down<br>needle bar                           | 0      | 0      | 0~3       | <ul> <li>0: Stitch the sewing needle halfway and stop the sewing needle</li> <li>1: Stitch the sewing needle halfway and stop the sewing needle at the sewing end</li> <li>2: Stitching stops the needle halfway and the stitching stops</li> <li>3: Stitching stops the needle halfway and the sewing stops to stop the needle position</li> </ul> |
| 76 | Automatic start mode                               | 0      | 0      | 0~1       |                                                                                                    |
| 77 | Response time<br>of the forward<br>passageway      | 0050   | 0050   | 0~4920    |                                                                                                    |
| 78 | Response time<br>of the middle<br>passageway       | 0010   | 0010   | 0~4920    |                                                                                                    |
| 79 | Response time<br>of the backward<br>passageway     | 0010   | 0010   | 0~4920    |                                                                                                    |
| 80 | Responsiveness<br>of the forward<br>passageway     | 064-80 | 061-75 | 0~99      |                                                                                                    |
| 81 | Responsiveness<br>of the middle<br>passageway      | 099-41 | 082-73 | 0~99      |                                                                                                    |
| 82 | Responsiveness<br>of the<br>backward<br>passageway | 073-60 | 092-62 | 0~99      |                                                                                                    |
| 83 | Response value<br>of forward<br>passageway         | 050    | 028    | 5~120     |                                                                                                    |
| 84 | Response value<br>of middle<br>passageway          | 050    | 035    | 5~120     |                                                                                                    |
| 85 | Response value<br>of backward<br>passageway        | 045    | 028    | 5~120     |                                                                                                    |
| 86 | Safe switch                                        | 5      | 5      | 0~7       | 0 OFF; 1 Manual on; 2 Semi-automatic<br>on; 3 Automatic on; 4                                                                                                    |

|     |                  |          |         |         | Manual\Semi-automatic on ; 5       |
|-----|------------------|----------|---------|---------|------------------------------------|
|     |                  |          |         |         | Semi-automatic\Automatic on ; 6    |
|     |                  |          |         |         | Manual Automatic on ; 7            |
|     |                  |          |         |         | Manual\Semi-automatic\Automatic on |
|     | Electric         |          |         |         |                                    |
| 97  | potential of the | 1        | 1       | 0 1     |                                    |
| 0/  | safe switch for  | 1        | 1       | 0~1     | 0: OFF I: ON                       |
|     | presser foot     |          |         |         |                                    |
|     | Electric         |          |         |         |                                    |
| 00  | potential of the | 1        | 1       | 0 1     | 0 OFE 1 ON                         |
| 00  | safe switch for  | 1        | 1       | 0~1     | 0: OFF 1: ON                       |
|     | sewing platform  |          |         |         |                                    |
| 80  | Presser foot     | 0020     | 0020    | 0,0000  |                                    |
| 09  | protect time     | 0030     | 0030    | 0~99999 |                                    |
|     | The time of      |          |         |         |                                    |
| 90  | interface        | 0300     | 0300    | 0~9999  | 0: OFF 1~99999: 5~9999S            |
|     | recovery         |          |         |         |                                    |
| 01  | Backlight        | 1        | 1       | 0~6     |                                    |
| 71  | contrast         | 1        | 1       | 0.40    |                                    |
| 02  | Brightness of    | 5        | 5       | 0~6     |                                    |
| ,2  | the back light   | 5        | 5       | 0.40    |                                    |
| 93  | Brightness of    | 3        | 3       | 0~6     |                                    |
| ,,, | the header light |          |         |         |                                    |
| 94  | Password         | 000      | 000     | 0~9999  |                                    |
| 95  | Factory Reset    | 0        | 0       | 0~9999  |                                    |
| 96  | Language         | 0        | 0       | 0~3     | 0: Chinese 1: English 2: Turkey    |
| 97  | Version of the   | VAR302   | VAR302  | 0~9999  |                                    |
| 71  | software 1       | VIIID502 | V/10002 | 0.7777  |                                    |
| 98  | Version of the   | VB6501   | VB6503  | 0~9999  |                                    |
| 70  | software 2       | V D0501  | 100000  | 0-7777  |                                    |
| 90  | Version of the   | VCA102   | VC6105  | 0~9000  |                                    |
| ,,, | software 3       | * 0/1102 | V C0105 | 0-7777  |                                    |

## 4.1-1 List of sewing machine:

| NO. | Parameter<br>Features | PKS | Range setting | units | Parameter Explain                                                                                           |
|-----|-----------------------|-----|---------------|-------|----------------------------------------------------------------------------------------------------|
| U1  | Work mode             | 0   | 0~1           |       | 0: Semi-automatic 1: Automatic                                                                              |
| U2  | Sensor function       | 1   | 0~1           |       | 0: OFF 1: ON                                                                                                |
| U3  | Automatic cutter      | 3   | 0~3           |       | 0: OFF 1: The forward cutting 2: The backward cutting 3: The forward \backward cutting                      |
| U4  | Automatic suction     | 3   | 0~3           |       | <ul><li>0: OFF 1: The forward suction 2: The backward suction</li><li>3: The forward\back suction</li></ul> |
| U5  | Waste suction         | 0   | 0~3           |       | 0: OFF 1: Continue breathe 2: Intermittent breathe 3:                                                       |

|      |                          |      |          |     | The forward back suction                              |
|------|--------------------------|------|----------|-----|-------------------------------------------------------|
|      |                          | _    |          |     | 0: OFF 1: The forward presser foot 2: The backward    |
| U6   | Auto presser foot        | 0    | 0~3      |     | presser foot 3: The forward/back presser foot         |
| 117  | Thread release           | 2    | 0.2      |     | 0: OFF 1: The forward presser foot 2: The backward    |
| 07   | I nread release          | 3    | 0~3      |     | presser foot 3: The forward\back presser foot         |
| 118  | Automatic side           | 3    | 0~3      |     | 0: OFF 1: Front cut 2: Rear cut 3: Front and back cut |
|      | cutter                   | 5    | 0.5      |     | (only the side cutter mode is valid)                  |
| U9   | Sensor condi-tion        | 2    | 0~3      |     | 0: Ordinary sewing 1: Omit 2: Continuous sewing 3:    |
|      | for start                |      |          |     | Free sewing                                           |
| U10  | Semi-automatic<br>speed  | 0    | 0~1      |     | 0: OFF 1: ON                                          |
| U11  | Speed para-meter<br>lock | 0    | 0~1      |     | 0: OFF 1: ON                                          |
| U12  | Max speed                | 5000 | 200~6500 | RPM |                                                       |
| U13  | Key tone                 | 1    | 0~1      |     | 0: OFF 1: ON                                          |
| U14  | Automatic cutting        | 0    | 0~3      |     | 0: OFF 1: Front cut 2: Rear cut 3: Front and back cut |
| U15  | Slow start speed         | 5000 | 200~6500 | RPM |                                                       |
| 1116 | Slow start stitch        | 000  | 0~200    |     |                                                       |
| 010  | count                    | 000  | 0*200    |     |                                                       |
| 1117 | Automatic                | 1    | 0~1      |     | 0. OFF 1. ON                                          |
| 01/  | adjustment               | 1    | 0 1      |     |                                                       |
| U18  | Chain suction on         | 0    | 0~2      |     | 0: OFF 1: Long time breathe                           |
|      | the cloth                |      |          |     | 2: Shot time breathe                                  |
| U19  | Chain -suc NO            | 0025 | 0~1000   |     |                                                       |
|      | stitch count             |      |          |     |                                                       |
| U20  | Chain -suc OFF           | 0025 | 0~1000   |     |                                                       |
|      | stitch count             |      |          |     |                                                       |
| U21  | Stitch count             | 50   | 25~99    |     |                                                       |
|      | between sensor           |      |          |     |                                                       |
| U22  | count                    | 03   | 1~99     |     |                                                       |
| U23  | Rear AT stitch count     | 10   | 1~99     |     |                                                       |
| 1124 | Front chain              | 01   | 1, 00    |     |                                                       |
| 024  | suction sti.             | 01   | 1~77     |     |                                                       |
| U25  | F-chain suc stop         | 25   | 1~99     |     |                                                       |
|      | sti.count                |      |          |     |                                                       |
| U26  | Rear chain               | 01   | 1~99     |     |                                                       |
|      | suction sti.             | -    |          |     |                                                       |
| U27  | R-chain suc stop         | 1000 | 100~9999 | ms  |                                                       |
|      | timer                    |      |          |     |                                                       |
| U28  | Waste suction            | 00   | 0~99     |     |                                                       |
|      | start sti.               |      |          |     |                                                       |

| U29 | Waste suction stop sti.count   | 00   | 0~99    |    |                                                                                                    |
|-----|--------------------------------|------|---------|----|----------------------------------------------------------------------------------------------------|
| U30 | F-Thread tension<br>ON sti     | 01   | 1~99    |    |                                                                                                    |
| U31 | F-Thread tension<br>OFF sti    | 01   | 01~99   |    |                                                                                                    |
| U32 | B-Thread tension<br>ON sti     | 01   | 1~99    |    |                                                                                                    |
| U33 | B-Thread tension<br>OFF sti    | 0200 | 50~9999 | ms |                                                                                                    |
| U34 | Continuous cloth sti.          | 00   | 0~99    |    |                                                                                                    |
| U35 | Waste suction ON sti.count     | 05   | 2~99    |    |                                                                                                    |
| U36 | Waste suction<br>OFF sti.count | 05   | 2~99    |    |                                                                                                    |
| U37 | Cloth Type                     | 0    | 0~2     |    | <ol> <li>0: Normal cloth inspection. 1: Mesh cloth inspection.</li> <li>2: Transparent fabric testing.</li> </ol> |
| U38 | Auto stop setting              | 1    | 0~2     |    | 0: OFF 1: ON 2: Automatic calculation of parking                                                                  |
| U39 | Auto stop stitch count         | 050  | 5~200   |    |                                                                                                    |
| U40 | Front AutoFoot start timer     | 0005 | 5~6000  | ms | Cover the front eyes and lift the presser foot waiting time                                                       |
| U41 | Front AutoFoot<br>stay timer   | 0500 | 5~6000  | ms |                                                                                                    |
| U42 | Rear AutoFoot<br>start timer   | 0005 | 5~6000  | ms | Presser foot lift after waiting time                                                                              |
| U43 | B-presser foot<br>stay time    | 1000 | 0~9999  | ms |                                                                                                    |
| U44 | Safety timer<br>PL~Mstart      | 0000 | 0~1000  | ms |                                                                                                    |
| U45 | Safety timer M<br>stop~PL      | 0350 | 50~9999 | ms |                                                                                                    |
| U46 | Cutter timer with AT           | 0045 | 15~9999 | ms | Cut knife solenoid valve (electromagnet) power on time                                                            |
| U47 | Chain timer back<br>pedal      | 0500 | 50~9999 | ms |                                                                                                    |
| U48 | Cutter timer back pedal        | 0050 | 0~5000  | ms |                                                                                                    |
| U49 | Chain timer with finger SW     | 1000 | 0~5000  | ms |                                                                                                    |
| U50 | Cutter timer with finger SW    | 0060 | 0~5000  | ms |                                                                                                    |

| U51 | Chain suction<br>back pedal     | 0    | 0~7    | 0 OFF; 1 Manual on; 2 Semi-automatic on; 3 Automatic<br>on ; 4 Manual\Semi-automatic on ; 5<br>Semi-automatic\Automatic on; 6 Manual\Automatic on;<br>7 Manual\Semi-automatic\ Automatic on |
|-----|---------------------------------|------|--------|----------------------------------------------------------------------------------------------------|
| U52 | Cutter act with back pedal      | 0    | 0~7    | 0 OFF; 1 Manual on; 2 Semi-automatic on; 3 Automatic<br>on ; 4 Manual\Semi-automatic on ; 5<br>Semi-automatic\Automatic on; 6 Manual\Automatic on;<br>7 Manual\Semi-automatic\Automatic on  |
| U53 | Chain suction<br>with finger SW | 7    | 0~7    | 0 OFF; 1 Manual on; 2 Semi-automatic on; 3 Automatic<br>on ; 4 Manual\Semi-automatic on ; 5<br>Semi-automatic\Automatic on; 6 Manual\Automatic on;<br>7 Manual\Semi-automatic\Automatic on  |
| U54 | Cutter act with finger SW       | 0    | 0~7    | 0 OFF; 1 Manual on; 2 Semi-automatic on; 3 Automatic<br>on ; 4 Manual\Semi-automatic on ; 5<br>Semi-automatic\Automatic on; 6 Manual\Automatic on;<br>7 Manual\Semi-automatic\Automatic on  |
| U55 | Cut action with finger SW       | 2    | 0~2    | 0 without cloth; 1 cloth; 2 any state                                                                                                    |
| U56 | Release action<br>Finger switch | 2    | 0~2    | 0 without cloth; 1 cloth; 2 any state                                                                                                    |
| U57 | Cut acion back pedal            | 0    | 0~2    | 0 without cloth; 1 cloth; 2 any state                                                                                                    |
| U58 | Cut action back pedal           | 0    | 0~2    | 0 without cloth; 1 a cloth; 2 any state                                                                                                    |
| U59 | Back pedal thread tension       | 0    | 0~7    | 0 OFF; 1 Manual on; 2 Semi-automatic on; 3 Automatic<br>on ; 4 Manual\Semi-automatic on ; 5<br>Semi-automatic\Automatic on; 6 Manual\Automatic on;<br>7 Manual\Semi-automatic\Automatic on  |
| U60 | Manual fixed length sewing      | 0    | 0~1    | 0: OFF; 1: Auto stop + Chopping knife                                                                                                    |
| U61 | Fixed length sewing stitch      | 0035 | 5~1000 |                                                                                                    |
| U62 | Manual thread tension switch    | 0    | 0~7    | 0 OFF; 1 Manual on; 2 Semi-automatic on; 3 Automatic<br>on ; 4 Manual\Semi-automatic on ; 5<br>Semi-automatic\Automatic on; 6 Manual\Automatic on;<br>7 Manual\Semi-automatic\Automatic on  |
| U63 | Side -cut witch back pedal      | 4    | 0~7    | 0 OFF; 1 Manual on; 2 Semi-automatic on; 3 Automatic<br>on ; 4 Manual\Semi-automatic on ; 5<br>Semi-automatic\Automatic on; 6 Manual\Automatic on;<br>7 Manual\Semi-automatic\Automatic on  |

| U64 | Side -cut witch<br>finger    | 7      | 0~7      |    | 0 OFF; 1 Manual on; 2 Semi-automatic on; 3 Automatic<br>on ; 4 Manual\Semi-automatic on ; 5<br>Semi-automatic\Automatic on; 6 Manual\Automatic on;<br>7 Manual\Semi-automatic\Automatic on |
|-----|------------------------------|--------|----------|----|----------------------------------------------------------------------------------------------------|
| U65 | N.P.finger start<br>sti.     | 0120   | 50~99999 | ms |                                                                                                    |
| U66 | N.P.finger stop<br>sti.      | 0120   | 50~9999  | ms |                                                                                                    |
| U67 | Side -cut time<br>back pedal | 1000   | 50~99999 | ms |                                                                                                    |
| U68 | Side -cut time finger        | 1000   | 50~99999 | ms |                                                                                                    |
| U69 | Front side cutter<br>ON sti  | 01     | 1~99     |    |                                                                                                    |
| U70 | Front side cutter<br>OFF sti | 30     | 1~99     |    |                                                                                                    |
| U71 | Back side cutter<br>ON sti   | 00     | 1~99     |    |                                                                                                    |
| U72 | Back side cutter<br>OFF sti  | 1200   | 50~99999 | ms |                                                                                                    |
| U73 | Cutter mode                  | 1      | 0~3      |    | 1: Side knife mode                                                                                                    |
| U74 | Stitch number                | 0      | 0~1000   |    | Piece lock operation                                                                                                    |
| U75 | Upand down needle bar        | 0      | 0~1      |    | 0: Upper needle position 1: Lower needle position                                                                                                    |
| U76 | Automatic start<br>mode      | 0      | 0~1      |    | 0: Automatic sewing start 1: Start sewing                                                                                                    |
| U77 | F-sen response<br>time       | 0050   | 0~5000   | ms |                                                                                                    |
| U78 | M-sen response<br>time       | 0010   | 0~5000   | ms |                                                                                                    |
| U79 | B-sen response<br>time       | 0010   | 0~5000   | ms |                                                                                                    |
| U80 | F-sen response               | 078-42 | 0~99     |    |                                                                                                    |
| U81 | M-sen response               | 071-28 | 0~99     |    |                                                                                                    |
| U82 | B-sen respohse               | 000-50 | 0~99     |    |                                                                                                    |
| U83 | F-sen response<br>value      | 030    | 5~120    |    |                                                                                                    |
| U84 | M-sen response<br>value      | 040    | 5~120    |    |                                                                                                    |
| U85 | B-sen response<br>value      | 045    | 5~120    |    |                                                                                                    |
| U86 | Safety switch                | 7      | 0~7      |    | 0 OFF; 1 Manual on; 2 Semi-automatic on; 3 Automatic<br>on ; 4 Manual\Semi-automatic on ; 5                                                                                                |

|     |                              |        |         |    | Semi-automatic\Automatic on; 6 Manual\Automatic on;                                                    |
|-----|------------------------------|--------|---------|----|----------------------------------------------------------------------------------------------------|
|     |                              |        |         |    | 7 Manual\Semi-automatic\ Automatic on                                                                  |
| U87 | Presser foot<br>safety SW    | 2      | 0~1     |    | 0: OFF 1: ON                                                                                           |
| U88 | Cloth plate safety<br>SW     | 2      | 0~1     |    | 0: OFF 1: ON                                                                                           |
| U89 | Presser foot<br>protect time | 0030   | 5~9999  | ms |                                                                                                    |
| U90 | Display recovery time        | 0300   | 0~9999  | s  | 0: OFF; 1~5: 5s ; 6~99999: 6~9999s                                                                     |
| U91 | Back light contrast          | 1      | 0~6     |    |                                                                                                    |
| U92 | Back light<br>brightness     | 5      | 0~6     |    |                                                                                                    |
| U93 | Head lamp<br>brightness      | 3      | 0~6     |    |                                                                                                    |
| U94 | Password                     | 000    | 0~9999  |    |                                                                                                    |
| U95 | Restore factory<br>set       | 0      | 0~99999 |    | Enter the password 1111, press the OK button, press the panel prompts to turn off the power to restart |
| U96 | Language selection           | 0      | 0       |    | 0: Chinese                                                                                             |
| U97 | Software version             | VAA100 |         |    |                                                                                                    |
| U98 | Software version             | VB6503 |         |    |                                                                                                    |
| U99 | Software version             | VCA103 |         |    |                                                                                                    |

# 4.2 Overlock machine parameters Table: (Two area U)

| NO. | Parameter<br>Features | Model 1<br>default | Mode2<br>default | Range setting | units | Parameter Explain                        |
|-----|-----------------------|--------------------|------------------|---------------|-------|------------------------------------------|
| 0   | Format parameters     | 0                  | 0                | 0~9999        | 1111  | Format model 1; The secondary parameters |
| 1   | Parameter<br>password | 2222               | 2222             | 0~9999        |       |                                          |
| 2   | Туре                  | 0                  | 1                | 0~            |       | 0: cut 1: inhale                         |
| 24  | Peak current          | 8                  | 8                | 0~15          | А     |                                          |
| 25  | Aging switch          | 0                  | 0                | 0~1           |       |                                          |
| 26  | Pause time            | 2                  | 2                | 0~99          |       |                                          |
| 27  | Running time          | 2                  | 2                | 0~99          |       |                                          |
|     | Front Channel         |                    |                  |               |       |                                          |
| 34  | output power          |                    |                  | 0~1000        |       |                                          |
|     | ratio                 |                    |                  |               |       |                                          |
|     | Middle                |                    |                  |               |       |                                          |
| 35  | Channel output        |                    |                  | 0~1000        |       |                                          |
|     | power ratio           |                    |                  |               |       |                                          |

|    | Behind         |     |     |        |      |                                     |  |
|----|----------------|-----|-----|--------|------|-------------------------------------|--|
| 36 | Channel output |     |     | 0~1000 |      |                                     |  |
|    | power ratio    |     |     |        |      |                                     |  |
|    | Head lamp      |     |     |        |      |                                     |  |
| 37 | Output power   |     |     | 0~1000 |      |                                     |  |
|    | ratio          |     |     |        |      |                                     |  |
|    | Electromagnet  |     |     |        |      |                                     |  |
| 39 | / Solenoid     | 800 | 800 | 0~1000 |      | U.39: Per mil Highest 30V; Actual   |  |
|    | valve output   | 000 |     |        |      | output =30V* U .39                  |  |
|    | voltage        |     |     |        |      |                                     |  |
|    | Presser foot   |     |     | 0~1000 |      | U 39. Per mil Highest 30V. Actual   |  |
| 40 | Electromagnet  |     |     |        |      | output = $30V*11/39$                |  |
|    | output voltage |     |     |        |      |                                     |  |
|    | Electromagnet  |     |     |        |      | 0. Electromagnet output 1. Solenoid |  |
| 45 | / Solenoid     |     |     | 0~1    |      | valve output                        |  |
|    | valve choose   |     |     |        |      |                                     |  |
|    | The time of    |     |     |        |      |                                     |  |
| 72 | electromagnet  |     |     | 0~1000 | S    |                                     |  |
|    | overcurrent    |     |     |        |      |                                     |  |
| 73 | electromagnet  |     |     | 0~0000 |      |                                     |  |
|    | overcurrent    |     |     | 0-7777 | IIIA |                                     |  |

## 4.3 Process parameters Table

| NO. | Parameter Features                   | default | Range<br>setting | units | Parameter Explain                                                                                                    |
|-----|--------------------------------------|---------|------------------|-------|----------------------------------------------------------------------------------------------------|
| PO  | Pedal Slope                          | 20      | 1-100            | %     | Slop of drive accelerator. The speed will be<br>steeper as the slope is bigger. Contrarily,<br>the speed will be flatter. |
| Р2  | MIN. Sewing<br>speed                 | 200     | 150-500          | RPM   | The bottom rotates speed of machine head for sewing.                                                                      |
| Р3  | Free Sewing<br>MAX. Sewing speed     | 5000    | 150-6000         | RPM   | The MAX rotate speed of machine head in free sewing mode.                                                                 |
| Р4  | Auto triggered<br>speed              | 3500    | 200-4000         | RPM   | The sewing when auto triggered in fixed speed sewing mode.                                                                |
| Р5  | Start back<br>tacking speed          | 1800    | 200-3000         | RPM   | The sewing speed in "Start back tacking" mode.                                                                            |
| P6  | End back<br>tacking speed            | 1800    | 200-3000         | RPM   | The sewing speed in "End back tacking" mode.                                                                              |
| Р7  | Start back tacking<br>Finished Pause | 0       | 0-1              |       | Halt when start back tacking is finished. Need to pedal into trigger mode                                                 |

|     |                                                                               |      |          |     | for continued operation.                                                                                                    |
|-----|-------------------------------------------------------------------------------|------|----------|-----|----------------------------------------------------------------------------------------------------|
| Р8  | End back tacking<br>Finished Pause                                            | 0    | 0-1      |     | Halt when end back tacking is finished. Need pedal again into trigger mode for continued operation.                            |
| Р9  | Bar tacking speed                                                             | 1800 | 200-3000 | RPM | Sewing speed in Inverse Sewing mode.                                                                                           |
| P15 | Inverse Sewing<br>Max. Speed                                                  | 2500 | 200-3000 | RPM | Top speed in Inverse Sewing mode.                                                                                              |
| P16 | Power on time of scanning thread                                              | 50   | 20-1000  | ms  | Action time of electromagnetism-<br>Metal of scanning thread.                                                                  |
| P17 | Key suck inverse sewing<br>electromagnetism-<br>metal or not in pause<br>time | 1    | 1-0      |     | If electric motor is not work, inverse<br>sewing key decides inverse sewing<br>electromagnetism working or not.                |
| P18 | Needle track/speed<br>priority                                                | 0    | 0-1      |     | Needle track or speed priority setting in<br>sewing:<br>0: Needle track priority<br>1: Speed priority                          |
| P19 | Switch of presser foot up                                                     | 1    | 1-0      |     | Open or closed the function of presser foot<br>up.                                                                             |
| P22 | Needle Num in soft stat<br>mode                                               | 2    | 0-15     |     | Set needle num in slow startup mode.                                                                                           |
| P23 | Speed in soft start                                                           | 500  | 200-3000 | RPM | Set speed in slow startup mode                                                                                                 |
| P27 | Full open time of inverse sewing                                              | 200  | 20-500   | ms  | Initialization time of inverse sewing electromagnetism-metal.                                                                  |
| P28 | Power on time of inverse sewing                                               | 2    | 1-50     | ms  | High level time of electromagnetism -metal holding force.                                                                      |
| P29 | Power off time of inverse sewing                                              | 2    | 1-50     | ms  | Low level time of electromagnetism-<br>Metal holding force.                                                                    |
| P34 | The function of seeking<br>needle location when<br>start                      | 1    | 1-0      |     | <ul><li>0, No seeking up needle location when start.</li><li>1, seeking up needle location automatically when start.</li></ul> |
| P36 | Auto trim speed                                                               | 250  | 200-500  | RPM | The setting speed of trim speed.                                                                                               |
| P37 | Auto raising press foot<br>in half back tacking                               | 1    | 0-1      |     | Press foot is raising automatic while open<br>or cancel half back tacking.                                                     |
| P40 | Start tacking stitch compensation 1                                           | 6    | 0-16     |     | Start tacking stitch needle compensation parameter 1.                                                                          |
| P41 | Start tacking stitch compensation 2                                           | 6    | 0-16     |     | Start tacking stitch needle compensation parameter 2                                                                           |

| P42 | End tacking stitch compensation 1     | 6     | 0-16     |    | End tacking stitch needle compensation parameter 1.                                                       |
|-----|---------------------------------------|-------|----------|----|----------------------------------------------------------------------------------------------------|
| P43 | End tacking stitch compensation 2     | 6     | 0-16     |    | End tacking stitch needle compensation parameter 2                                                        |
| P44 | W stitch compensation 1               | 6     | 0-16     |    | W stitch needle compensation parameter 1.                                                                 |
| P45 | W stitch compensation 2               | 6     | 0-16     |    | W stitch needle compensation parameter 2.                                                                 |
| P46 | Manual aging switch                   | 0     | 0-1      |    | <ul><li>0: run normal operation program;</li><li>1: run aging program.</li></ul>                          |
| P47 | Pause time of aging                   | 2000  | 100-9999 | ms | Interval time between each running in aging action.                                                       |
| P48 | Running time of aging                 | 2000  | 100-9999 | ms | Time between each running in aging action( on localizer in effect).                                       |
| P54 | Signal mode of safety switch          | 0     | 0-1      |    | 0: constant open;<br>1: constant closed.                                                                  |
| P57 | Start-up time of presser foot up      | 250   | 20-1000  | ms | Initialization time of presser foot up Electromagnetism-metal.                                            |
| P58 | Power on time of presser foot up      | 2     | 1-50     | ms | High level time of electromagnetism-metal holding force.                                                  |
| P59 | Power off time of presser foot up     | 3     | 1-50     | ms | Low level time of electromagnetism<br>-metal holding force.                                               |
| P60 | Protecting time of presser foot up    | 20    | 1-120    | S  | Working protecting time of presser foot up.                                                               |
| P61 | Delaying time of presser<br>foot up   | 50    | 20-800   | ms | The time for starting presser foot up when motor stops.                                                   |
| P62 | Delaying time of presser<br>foot down | 50    | 20-800   | ms | The time for starting presser foot up again.                                                              |
| P98 | Parameter Retried to Default Value    | 0000h | 0-9999   |    | Set this parameter as 8888 and save it, all<br>the parameters will be retrieved to the<br>original value. |
| P99 | Techniques Parameter<br>Password      | 2222h | 0-9999   |    |                                                                                                    |

### Notes for pedal slope:

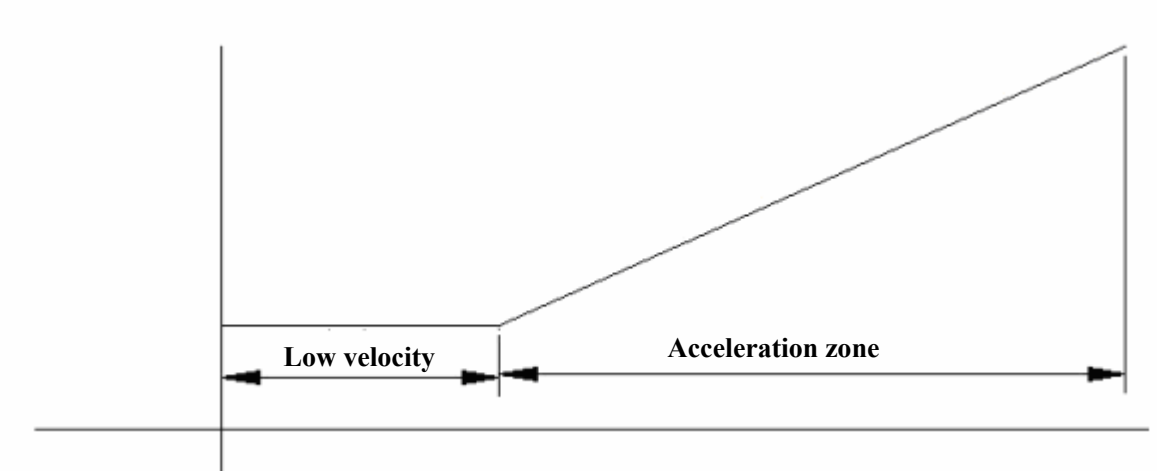

Adjust the pedal slope is to adjust the boundaries of the low velocity and acceleration zone. The pedal slope is, a small the low-speed region will be smaller and then you will fell the acceleration is much smoother when stepping on the pedal. Other wise, low-speed zone is bigger and comparatively you'll feel the acceleration is steeper.

If you need to thread one needle by foot-tread( like supplemental needle), you can set a bigger value to pedal slope and then it is much easier to make one needle.

# **5.** Failure analysis

## 5.1 List of failure

| Error Code      | Cause of the Problem                                                            | How to do                                                                                                    |
|-----------------|---------------------------------------------------------------------------------|----------------------------------------------------------------------------------------------------|
| E1              | System error                                                                    | First check the motor if something stuck in and then re-power-on<br>the machine. If there are still errors, please call for customer<br>service.                                                                                                    |
| E2              | System over voltage                                                             | Please check the AC power. (Too high) If the AC Power is higher<br>than 265V (AC, RMS), PLS. Shut Down A.S.A.P, No Turn the<br>Power on Until the AC Power is in the right Tolerance of<br>$220V\pm15\%$ .<br>Warning: the power related parts in PCBA will be damaged under<br>this high voltage for a long time. |
| E3              | System in LOW voltage                                                           | Please check the AC power. (Too LOW) If the AC Power is<br>lower than 160V (AC RMS), PLS. Shut Down, No Turn the<br>Power on Until the AC Power is in the right<br>Tolerance. 220V±15%.                                                                                                    |
| E4              | Encoder error                                                                   | Please check the signal cable of encoder plug in good situation.                                                                                                    |
| E5              | System error                                                                    | Re-Power-on, if there are still errors, please call for customer service.                                                                                                    |
| E6              | System error                                                                    | Re-Power-on, if there are still errors, please call for customer service.                                                                                                    |
| E7              | Motor phase failure                                                             | Bad connection at the motor connector.<br>PLS. Check the Motor Power cable plugs In good situation.                                                                                                    |
| E8              | Motor stuck in                                                                  | Shut Down the System. Check if anything else stuck in the motor pulley, or rotates not smoothly.                                                                                                    |
| Е9              | Motor Over-Load                                                                 | Shut Down the System, Check if anything stuck in the motor<br>pulley, or rotates not smoothly. Or, Sewing material is too thick<br>to sew.                                                                                                    |
| E10             | Encoder Error ( electrical angle error )                                        | Bad connection at the motor encoder cable connector.<br>PLS. Check the Motor Encoder cable plugs in good situation.                                                                                                    |
| E12             | Paddle related error                                                            | Please check the connection.                                                                                                    |
| E13             | Paddle is pressed on when system power on.                                      | Please check the paddle.                                                                                                    |
| E17             | Solenoid Over-Current                                                           | please check the related circuit is shorted or damaged.                                                                                                    |
| E15 E18         | Brake error                                                                     | PLS. Check if the Brake Resistor NO connected or is too loosed.                                                                                                    |
| E19、E20、<br>E21 | Positioning sensor error                                                        | Motor is still running, but there are no needle counting, no output<br>of needle position sensor and no output of the signal of<br>solenoid. Please check if the connection of hand wheel sensor is<br>in good condition and make sure nothing stuck in the machine.                                               |
| E22             | Operation panel linked to main<br>board interface had a<br>communication error. | Please check if the operation panel in bad connection or is too loosed.                                                                                                    |
| E23             | EEPROM error                                                                    | Re-Power-on, if there are still errors, please call for customer service.                                                                                                    |
|                 |                                                                                 |                                                                                                    |
| E33             | Communication error of interface board                                          | Re-Power-on, if there are still errors, please call for customer service.                                                                                                    |
| E34             | Check error of interface board                                                  | Re-Power-on, if there are still errors, please call for customer service.                                                                                                    |
| E35             | Safety switch of presser foot up close                                          | Please check the safety switch of presser foot up                                                                                                    |
| E36             | Safety switch of sewing machine workbench close                                 | Please check the safety switch of sewing machine workbench                                                                                                    |
| E37             | Operation error                                                                 | Re-Power-on, if there are still errors, please call for customer service.                                                                                                    |

| E38 | Inquire about Version restriction            | Please call for customer service.                                         |  |  |  |  |
|-----|----------------------------------------------|---------------------------------------------------------------------------|--|--|--|--|
| E39 | upper computer EEPR0Merror                   | Re-Power-on, if there are still errors, please call for customer service. |  |  |  |  |
| E40 | Electromagnet overcurrent (overlock machine) | Electromagnet error, Please check the electromagnet is damaged or short.  |  |  |  |  |

## 6. Connection interface

## 6.1 Connection board (Figure)

Notes: Make sure the power is off before connection or disconnection ! Connecting control box, pay attention to the shape and directionality, make suer the connection fine.

|   | JP1         | JP2        |
|---|-------------|------------|
| 3 | +12V        | +12V       |
| 4 | +5V         | +5V        |
| 1 | IR Enit1    | GND        |
| 2 | IR Receive1 | industrial |

Sensor1 (white)

|         |            |            |            |                                                                            | _             | 1     | Earth   |
|---------|------------|------------|------------|----------------------------------------------------------------------------|---------------|-------|---------|
|         |            |            |            |                                                                            |               | 2     | U       |
|         |            |            |            | 44002                                                                      | 0):1          | 3     | V       |
|         |            |            |            | (Sensor1)                                                                  |               | 4     | W       |
|         |            |            |            | 3 [] ]                                                                     |               | MC    | DTOR    |
| <b></b> |            | 1          |            |                                                                            | <b>O</b> 3    | 1     | H5V     |
| 3       | +5V 1      | -          | IR Enit2   |                                                                            | <b>a</b>      | 2     | UP      |
| 4       | +5V 2      |            | R Receive2 | (Sensor2)                                                                  |               | 3     | NC      |
|         | Sensor2 (b | lue)       |            | 3 1                                                                        | (Motor)       | 4     | В       |
| 1       | +5V 3      |            | IR Enit3   |                                                                            |               | 5     | А       |
| 2       | +5V 4      | Ι          | R Receive3 | $ \begin{bmatrix} - \\ \\ \\ \\ \\ \\ \\ \\ \\ \\ \\ \\ \\ \\ \\ \\ \\ \\$ | $\bigcirc$    | 6     | U       |
|         | Sensor3 (  | black      | )          |                                                                            | 1             | 7     | V       |
| 3       | IR Enit3   | 1          | GND        |                                                                            |               | 8     | W       |
| 4       | +5V        | 2          | Hall SW    |                                                                            | $\frac{1}{3}$ | 9     | Ν       |
|         | Sensor4 (  | red)       |            | (Sensor4)                                                                  |               | M-1   | Encoder |
|         | JP1        |            | JP2        |                                                                            | 5             | (Hi   | voltage |
| 4       | +12V       |            | +12V       |                                                                            |               | 4     | TX      |
| 5       | LED Lamp   |            | LED Lamp   |                                                                            | (M-Encoder)   | 5     | RX      |
| 6       | +5V        |            | +5V        |                                                                            | (             | 6     | N       |
| 1       | IR Enit2   |            | IR Enit2   |                                                                            | 4 [] 1        | 1     | H5V     |
| 2       | IR Enit1   |            | +5V        | 8 🗆 🗆 1                                                                    |               | 2     | Ν       |
| 2       | Manual     |            | Manual     | 9 0 0 2                                                                    | 5 4 2         | 3     | AD      |
| 3       | Trimmer SW | , <u> </u> | Trimmer SW | 10       3                                                                 | 6 3           | F     | Press   |
|         | Option1    | (red)      |            | 11[     4                                                                  | (Press)       | (Hi v | oltage) |
| 8       | Trimmer    | 1          | +24V       | 12       5                                                                 |               |       |         |
| 9       | Suction    | 2          | +24V       | 13       6                                                                 |               | 1     | GND     |
|         | crumbs     |            |            | 14 🗖 🗖 14                                                                  | 1             | 2     | TX      |
| 10      | NC         | 3          | Needle     | (Option2)                                                                  |               | 3     | RX      |
| 11      | NC         | 4          | +24V       |                                                                            | 4 3           | 4     | 12V     |
| 12      | Safe SW    | 5          | GND        |                                                                            | 4             |       | HMI     |
| 13      | Sucta      | 6          | +24V       | (Lift Out)                                                                 | (HMI)         |       |         |
| 14      | +5V        | 7          | GND        |                                                                            |               |       |         |
| ·,      | Option     | 2          |            |                                                                            |               |       |         |
| 2       | Lift Out   | 1          | +24V       |                                                                            |               |       |         |
|         | Lift Out   |            |            |                                                                            |               |       |         |

## 7. Cloth sensor of JIJU

## 7.1 Cloth sensor shape of JIJU:

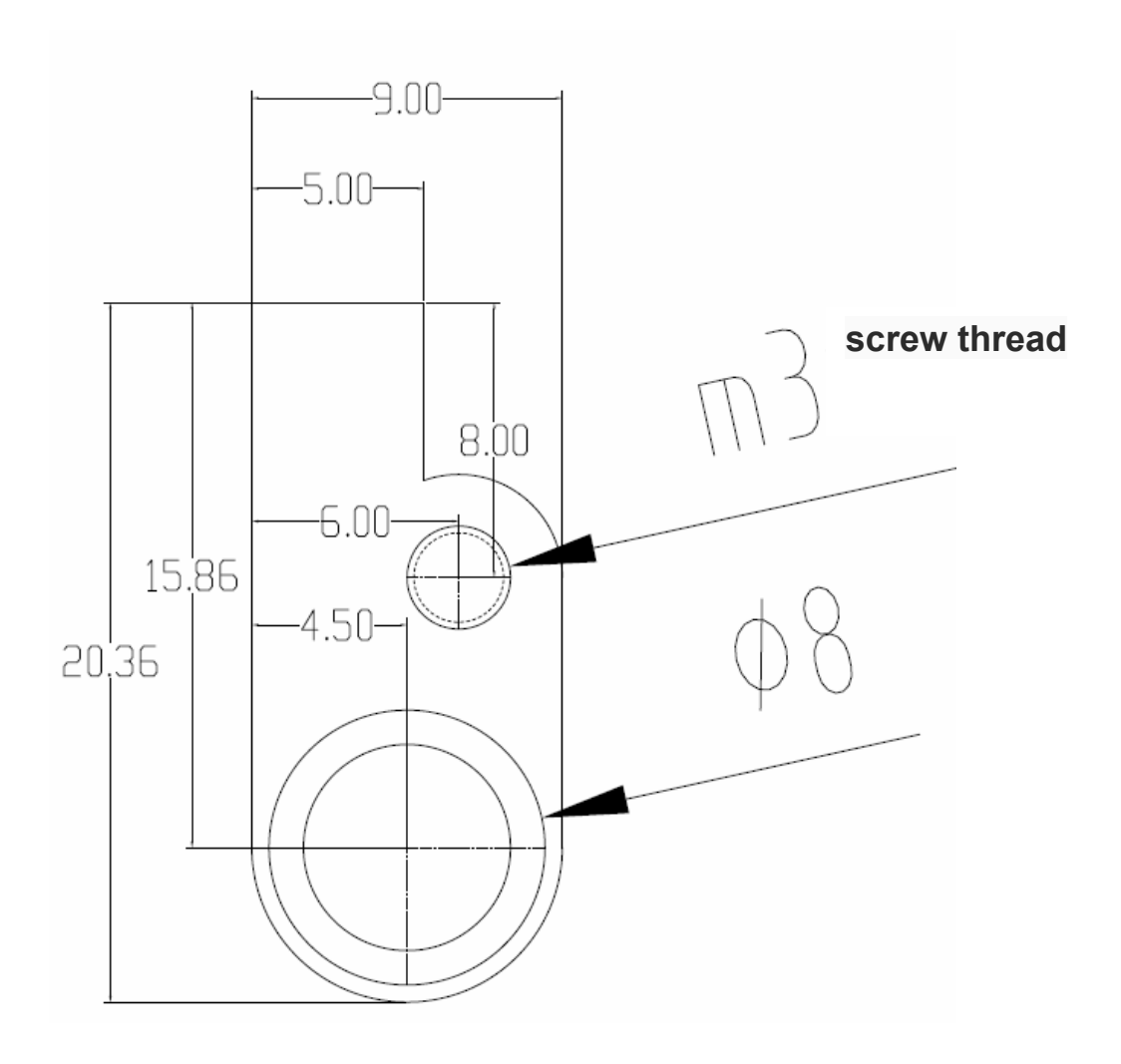

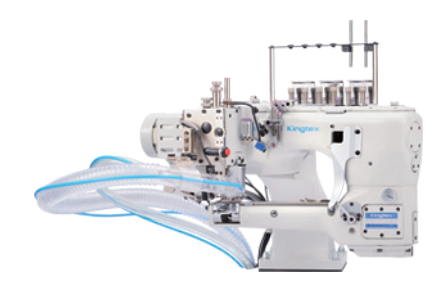

NTD67 / TC024S FEED-OFF-THE-ARM MACHINE FOR FLAT SEAMING

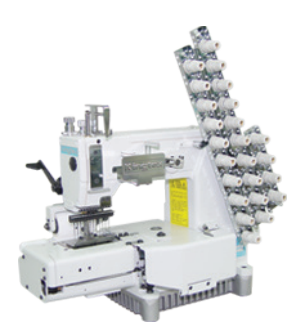

MT4512P-050 / PMD / FR01 12-Needle Double Chain Stitch Machine (Lower Feed Metering Device Elastic hemmer )

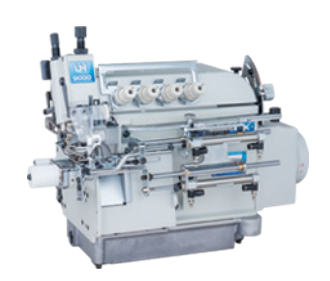

UHU9304-243-M14 / TR025 Automatic chain cutter device direct-drive cylinder bed top feed overlock fitted with labor-saving rib folder

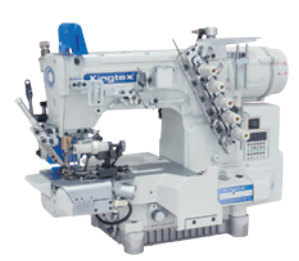

CXM2085-0-356M Attaching Pre-Closed Flat Knit Elastic Band Onto Waists Of Tubular Goods (With Right Knife, Rear Puller & Chips Suction Pipe)

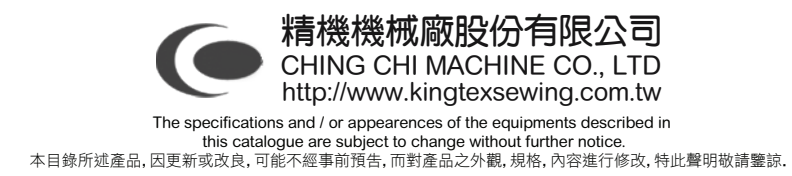